# EndNote 21 - AUH/RM/Citrix

AU Library, Sundhedsvidenskab

September 2024

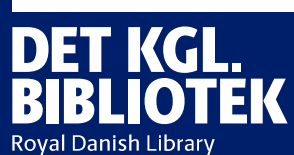

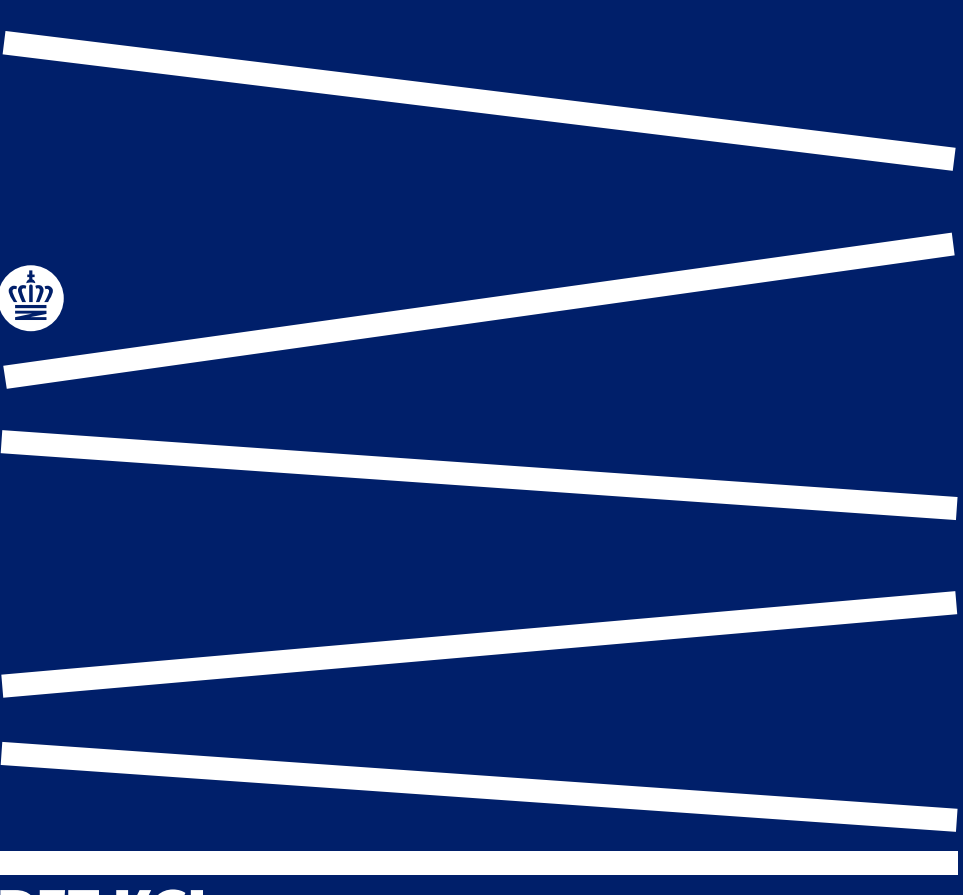

# **Hvorfor bruge Endnote**

Endnote er et referencehåndteringsværktøj

Du kan indsætte citationer og opbygge referencelister i dine dokumenter Du kan finde fuldtekst og gemme dine artikler Du kan indsætte kommentarer og markere tekst i PDF-filer Du kan organisere dine referencer Du kan dele referencer

... og meget mere

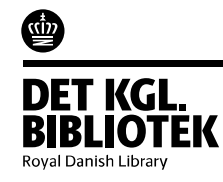

#### Indhold:

Oprettelse af bibliotek #4 -7 Tilføj referencer fra Pubmed, Cinahl, Embase, PsycInfo, Scopus, Web of Science #8 - 16 Tilføj referencer fra PDF, bøger, bogkapitler, websites #17-24 EndNote Online til backup #25-27 LibreOffice og EndNote #28 Word 365 Online og EndNote #31 Word desktop og EndNote #34 Flere output styles / ændre output style #37 EndNote Online til deling af biblioteker #44 Tips og tricks #45 Hjælp #67

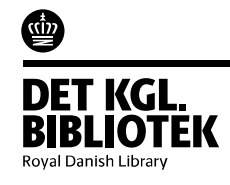

# EndNote 21 – gennem AUH Citrix

#### Oprettelse af personligt EndNote bibliotek:

Find EndNote under dine Apps på Citrix skrivebordet og åbn denne.

Royal Danish Library

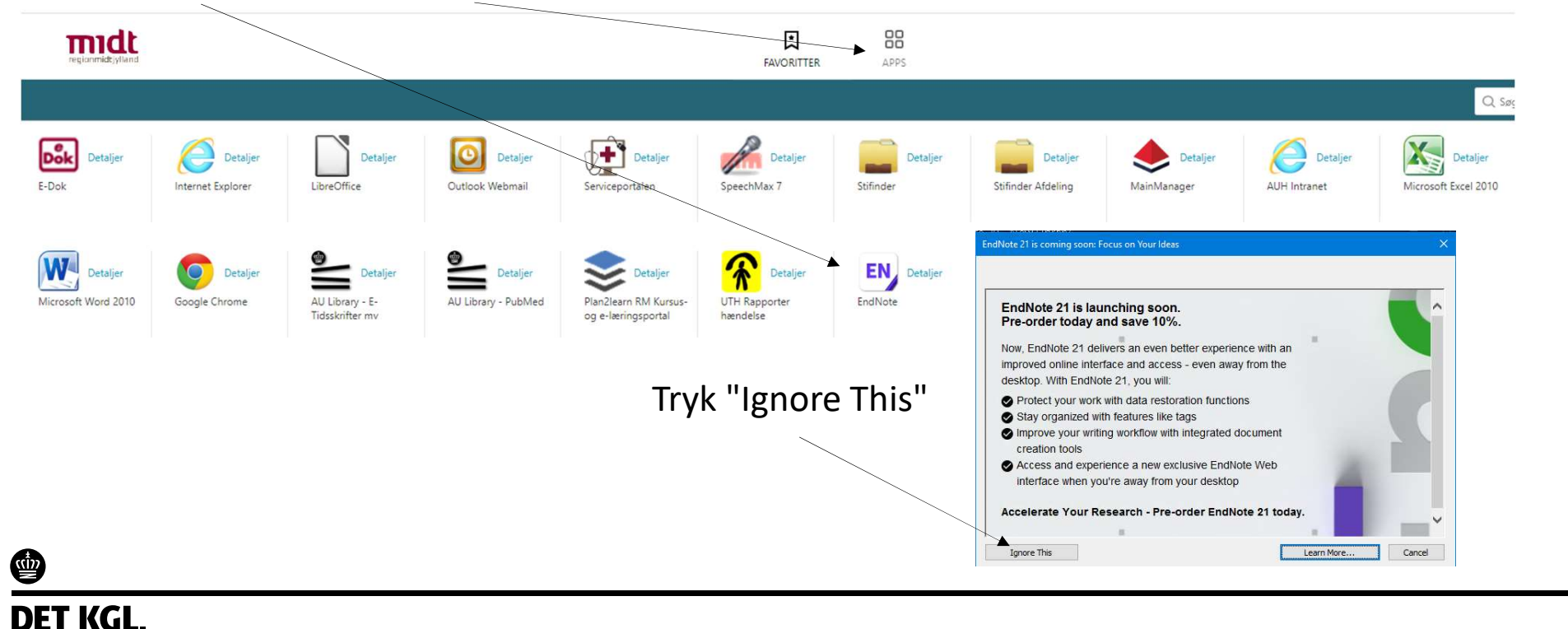

4

# EndNote 21 – gennem AUH Citrix

### Oprettelse af personligt EndNote bibliotek:

Når EndNote åbner - vælg Create a new library

Lav en Endnote-mappe under Dokumenter og gem dit EndNote bibliotek der.

×

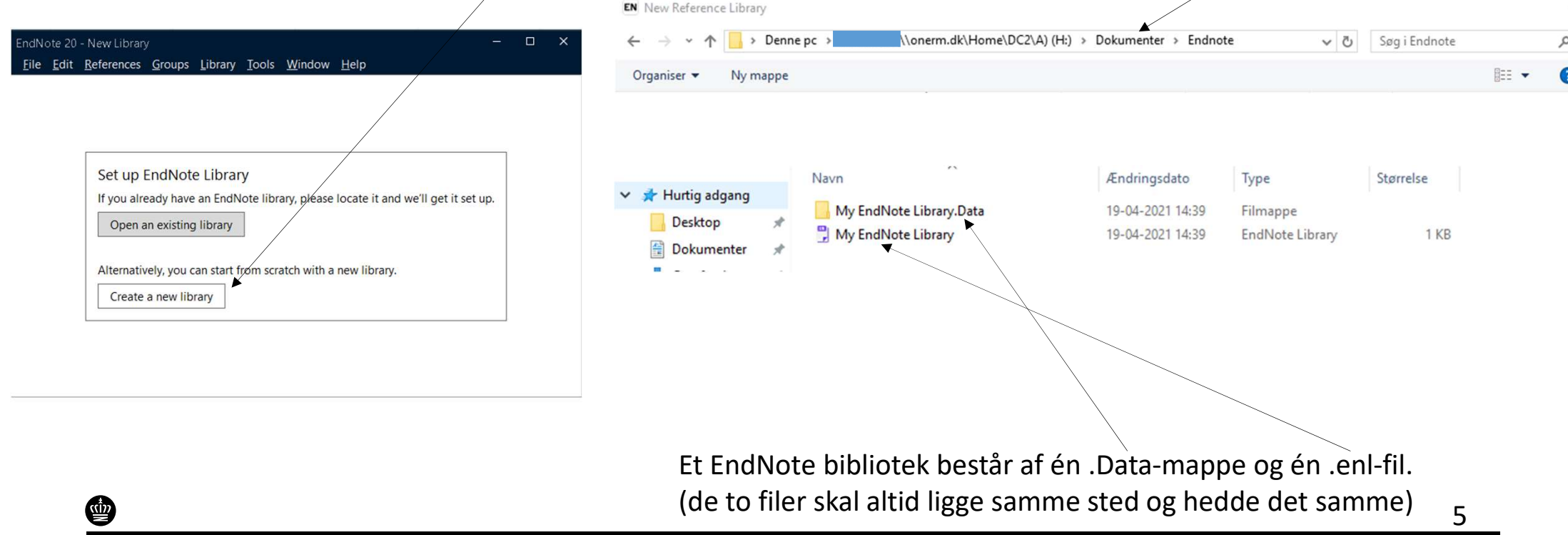

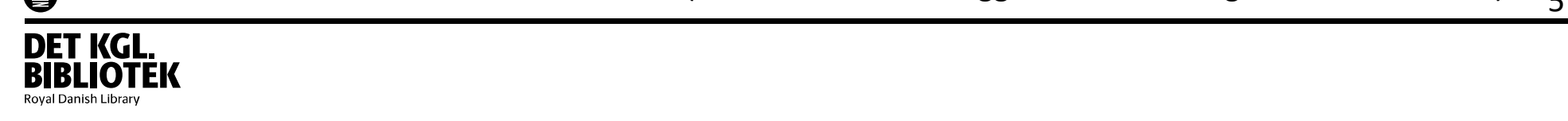

#### Dit tomme EndNote bibliotek ser således ud:

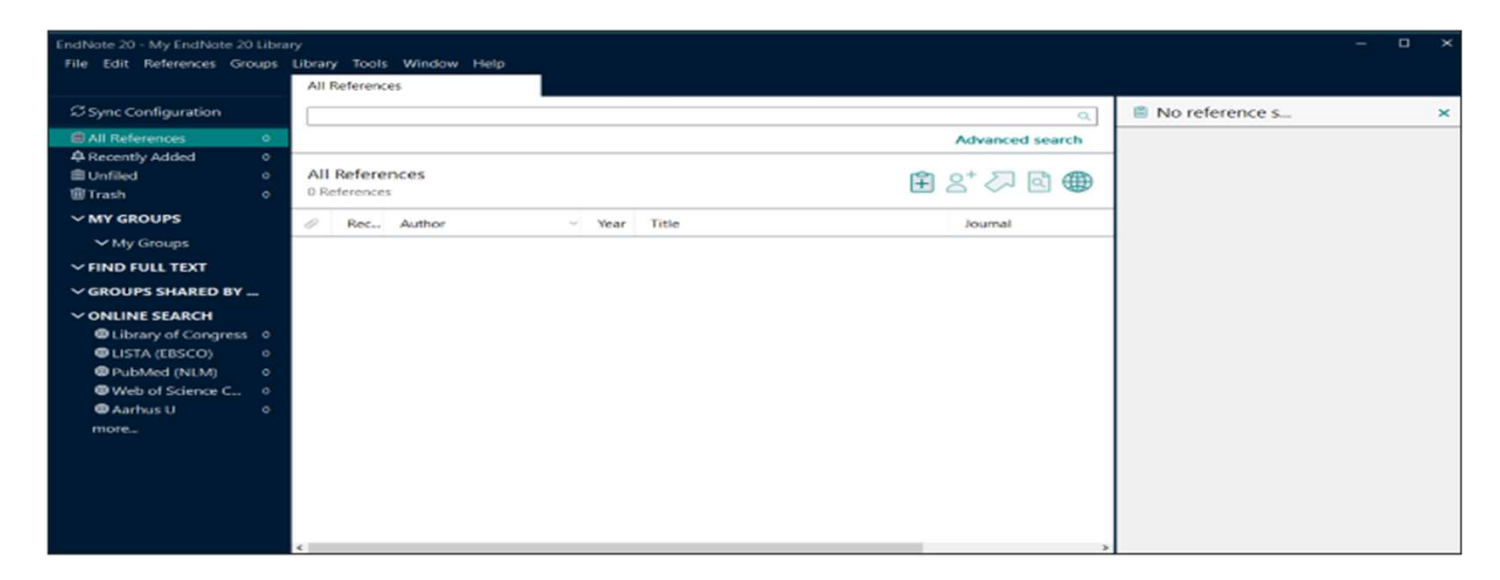

Et EndNote bibliotek med referencer ser således ud:

| <u>File Edit R</u> eferences    | <u>G</u> roups | ibrary <u>T</u> ools <u>W</u> indow <u>H</u> elp<br>All References |                                        |              |              |                 |                 |                                                                               |
|---------------------------------|----------------|--------------------------------------------------------------------|----------------------------------------|--------------|--------------|-----------------|-----------------|-------------------------------------------------------------------------------|
| $\mathcal C$ Sync Configuration |                |                                                                    |                                        |              |              |                 | Q               | Abdelsat, 2014 #867 Summary Edit                                              |
| All References                  | 3479           |                                                                    |                                        |              |              |                 | Advanced search |                                                                               |
| A Recently Added                |                |                                                                    |                                        |              |              |                 |                 | Abdelsattar-2014-Multi-institutional A                                        |
| 🗎 Unfiled                       | 1519           | All References                                                     |                                        |              |              |                 |                 | + Attach file                                                                 |
| 🛍 Trash                         |                | 3.479 References                                                   |                                        |              |              |                 |                 |                                                                               |
| ∽ MY GROUPS                     |                | Author Year T                                                      | itle                                   | Journal      | Last Updated | Reference Type  | ^               | Multi-Institutional Assessment of Sphincter<br>Preservation for Rectal Cancer |
| ✓ My Groups                     |                | Abdelbalim 2015 F                                                  | ricker Conduit for Padiatic Usinger D  | Invent of LL | 20 02 2020   | Jauraal Astisla | -               | Z. M. Abdelsattar, S. L. Wong, N. J. Birkmever, R. K.                         |
| Scoliosis                       |                | Abdelnalim, 2015 E                                                 | ricker Conduit for Pediatric Offnary D | Journal of U | 20-02-2020   | Journal Article |                 | Cleary, M. L. Times, R. E. Figg, et al.                                       |
| Astomy                          | 1942           | Abdelhalim, 2015 E                                                 | ricker Conduit for Pediatric Urinary D | Journal of U | 28-01-2020   | Journal Article |                 | Annals of Curried Oncology 2014 Vol. 21 Janua 12                              |
| <b>⊠</b> test                   |                | Abdelkerim, 2015                                                   | iynaecological laparoscopic surgery i  | Internation  | 28-01-2020   | Journal Article |                 | Pages 4075-4080                                                               |
| ✓ FIND FULL TEXT                |                | Abdelsattar 2014 M                                                 | Aulti-institutional Assessment of Sphi | Annals of S  | 20-02-2020   | lournal Article |                 | DOI: 10.1245/s10434-014-3882-4                                                |
| ∽ GROUPS SHARED                 | BY             |                                                                    |                                        | Annuis Or S  | 20-02-2020   | Journal Article |                 | https://www.scopus.com/inward/record.uri2eid_2-                               |
|                                 |                | Abdelsayed, 2011 A                                                 | pre-cystectomy modeling approach       | Journal of U | 28-01-2020   | Journal Article |                 | nttps://www.scopus.com/niward/record.un/eld=2-                                |

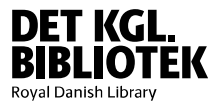

# Åbn dit bibliotek

Ś

Royal Danish Library

Næste gang du vil åbne dit EndNote bibliotek

- Tryk på Endnote ikonet i Citrix > Open an existing library ٠
- Find dit bibliotek, der hvor du har gemt det •
- (Alternativt kan du åbne din stifinder og finde EndNote biblioteket derigennem) ٠

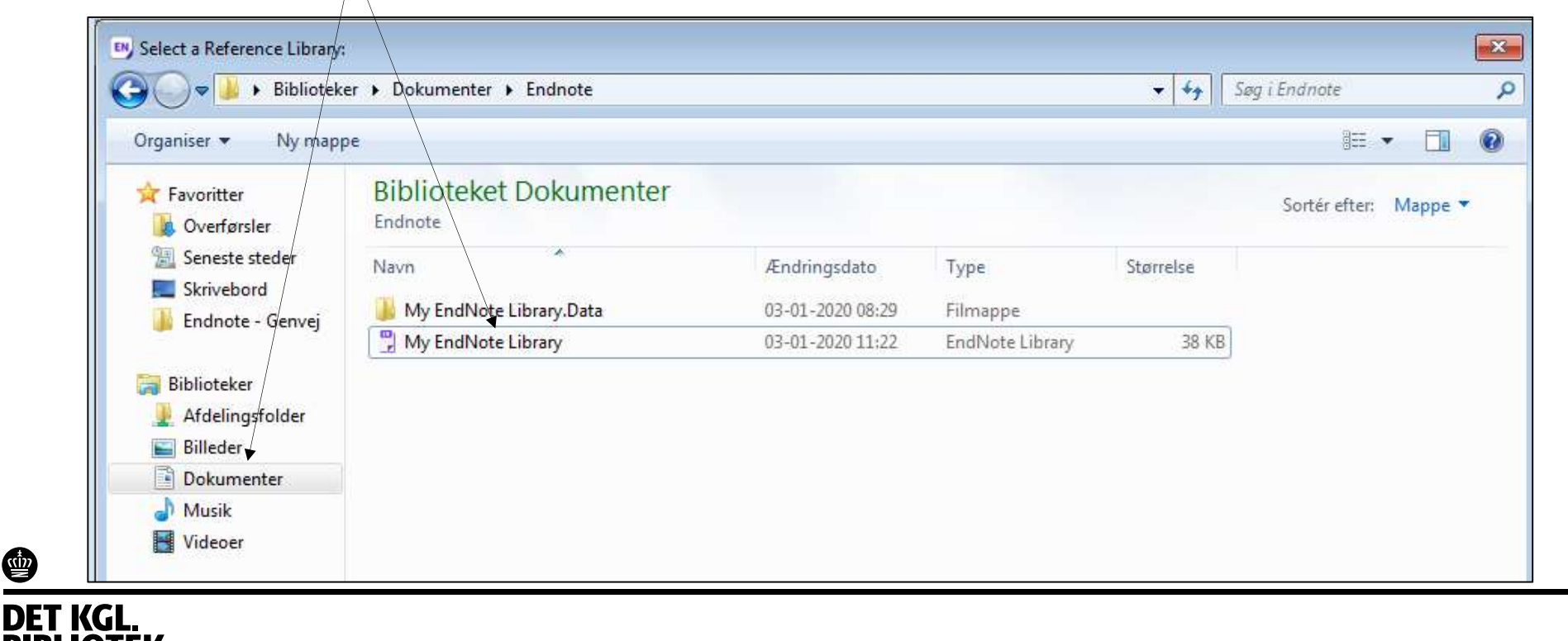

# Import af referencer fra databaser

Når du vil indsætte referencer fra diverse databaser skal du først vælge/åbne dit EndNote bibliotek

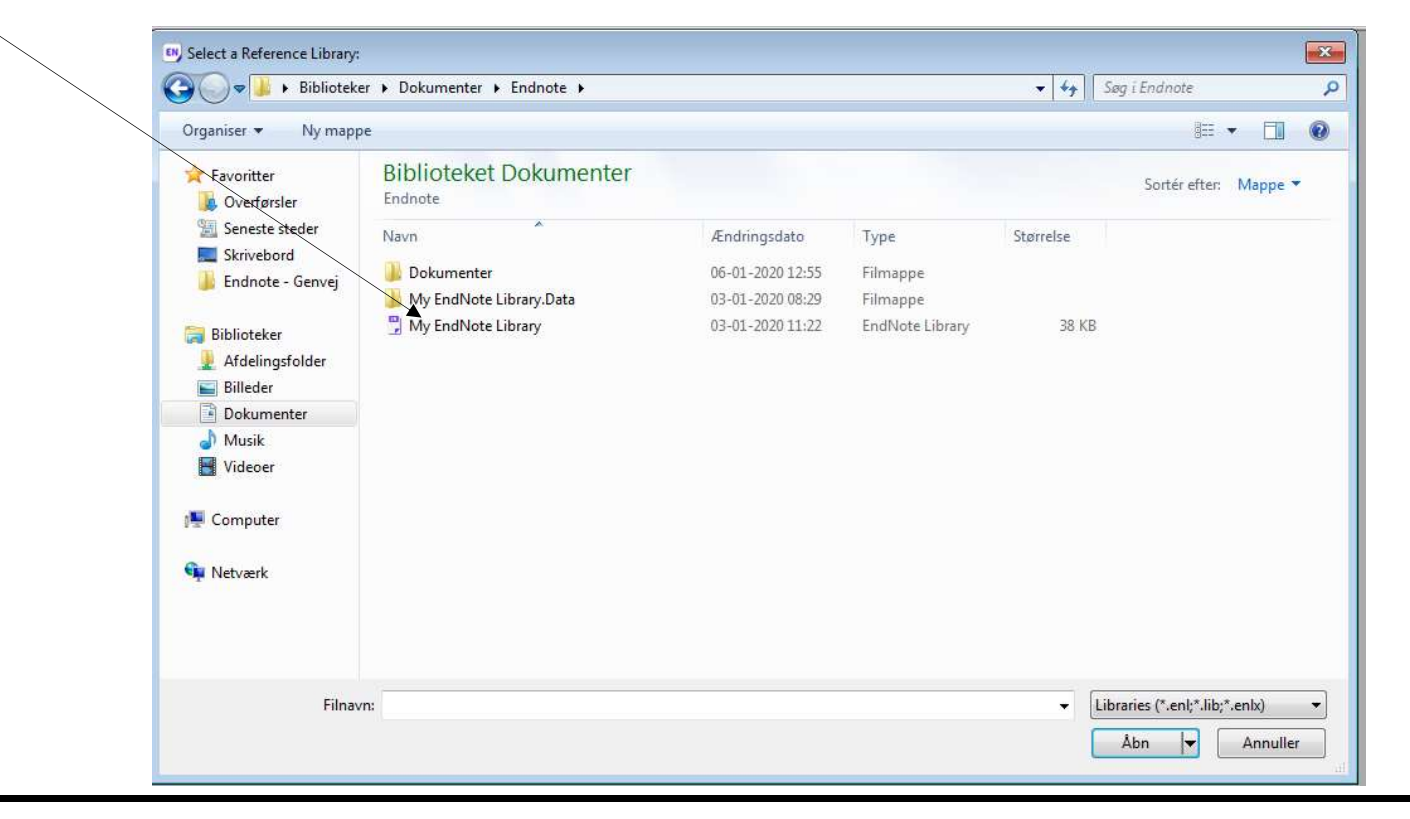

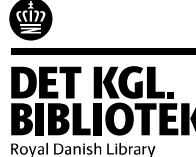

### PubMed

Royal Danish Library

# Søg PubMed og marker de ønskede referencer Vælg Send to -> Citation manager -> Create file

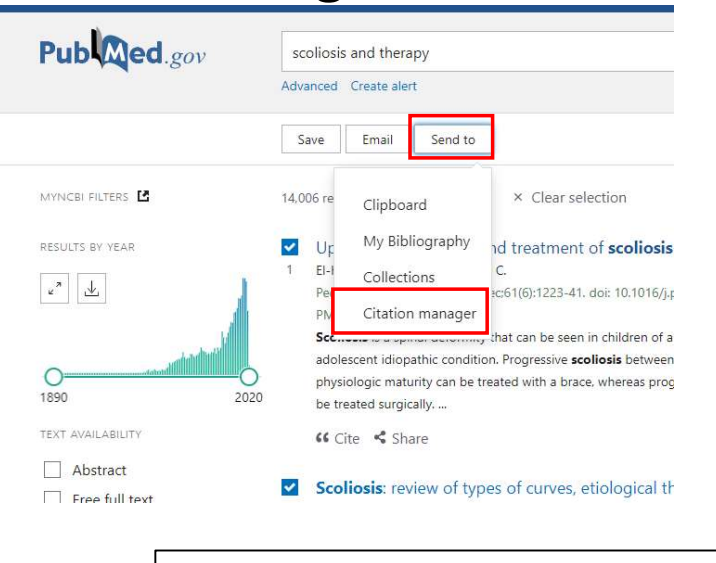

| election: | Selection (2) | \$     |
|-----------|---------------|--------|
| Cr        | eate file     | Cancel |
| 1.0000    |               |        |

3. Dobbeltklik på den downloade fil og dine referencer overføres til EndNote (eller du skal vælge dit bibliotek (se slide #7)

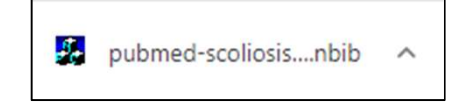

#### 4. Referencerne lægges i All References, Imported references og Recently added og Unfiled

| <u>File Edit R</u> eferences      | <u>G</u> roups | Library | Tools     | Windo   | w <u>H</u> elp |                                           |             |              |                 |
|-----------------------------------|----------------|---------|-----------|---------|----------------|-------------------------------------------|-------------|--------------|-----------------|
|                                   |                | Impo    | orted Ref | erences |                |                                           |             |              |                 |
| ${\mathcal S}$ Sync Configuration |                |         |           |         |                |                                           |             |              |                 |
| 🛱 All References                  | 3478           |         |           |         |                |                                           |             |              |                 |
| Imported References               |                |         |           |         |                |                                           |             |              |                 |
| Recently Added                    |                | Imp     | orted F   | eferer  | nces           |                                           |             |              |                 |
| 🗎 Unfiled                         | 1518           | 2 Re    | ferences  |         |                |                                           |             |              |                 |
| 葡Trash                            |                | 0       | Author    | Ŷ       | Year           | Title                                     | Journal     | Last Updated | Reference Type  |
| ✓ MY GROUPS                       |                |         |           |         |                |                                           |             |              |                 |
| ✓ My Groups                       |                |         | Shakil, I | H.; Iq  | 2014           | Scoliosis: review of types of curves, eti | J Back Musc | 15-04-2021   | Journal Article |
| Scoliosis                         | 8              |         | Steffan,  | K.      | 2015           | [Physical therapy for idiopathic scolio   | Orthopade   | 15-04-2021   | Journal Article |
| Astomy                            | 1942           |         |           |         |                |                                           |             |              |                 |

## Cinahl

1. Søg Cinahl og læg de ønskede referencer i Folder

| New Search                                                         | Publications CINAHL Subject Headings Cited References Mo                                                                                                    | tore •                                                                                                    |                                                                                                    | Sign In 🐣 Folder Preferences                                | Languages + Help Exit                                               |                                                                     |
|--------------------------------------------------------------------|----------------------------------------------------------------------------------------------------|----------------------------------------------------------------------------------------------------|----------------------------------------------------------------------------------------------------|-------------------------------------------------------------|---------------------------------------------------------------------|---------------------------------------------------------------------|
| EBSCOhost                                                          | Searching: CINAHL with Full Text   Choose Databases Suggest Subject Terms hypertension                                                                                        | Select a Field (optional) - Search                                                                                  |                                                                                                    |                                                             | Aarhus Universitets<br>Biblioteker / Aarhus<br>University Libraries |                                                                     |
|                                                                    | AND +                                                                                                    | Select a Field (optional) - Create Alert                                                                            |                                                                                                    |                                                             |                                                                     |                                                                     |
|                                                                    | AND +                                                                                                    | Select a Field (optional) - Clear ?                                                                                 |                                                                                                    |                                                             |                                                                     |                                                                     |
|                                                                    | Basic Search Advanced Search Search History +                                                                                                    | $\odot$                                                                                                    |                                                                                                    |                                                             |                                                                     |                                                                     |
| Refine Re                                                          | esults Search Results: 1 - 50 of 99,520                                                                                                    | a function of different quidelines. Ind                                                                             | ia                                                                                                    | Relevance + Page Options + Share -                          | Folder has items »<br>Hypertension<br>prevalence a                  |                                                                     |
| Boolean/P<br>hypertension<br>Expanders<br>Apply equiva<br>subjects | thrase:     In try per central function and tract to budgey. Manis       s     Academic       salent     Academic       Subjects: Hypertension Epider       Show all 6 images | isha; Rastogi, Sanjay, Awasthi, Ashish; Bulletin of the W<br>emiology; Hypertension Therapy; Practice Guidelines; I | orld Health Organization, Dec2019; 97(12): 799-809. 11p. (Article) ISSN: 004.<br>Nood Pressure Determination; Hypertension Diagnosis; Adolescent: 13-18; | -9686<br>ears; Adult: 19-44 years; Middle Aged: 45-64 years | Go to: Folder View                                                  | Folder Preferences Languages • Help Exit                            |
|                                                                    |                                                                                                    |                                                                                                    | . –                                                                                                    |                                                             |                                                                     | Aarhus Universitets<br>Biblioteker / Aarhus<br>University Libraries |
|                                                                    | 2.7                                                                                                    | Abn Folde                                                                                                    | r og vælg Expo                                                                                                    | ort                                                         |                                                                     | 🚊 Print                                                             |
|                                                                    |                                                                                                    |                                                                                                    |                                                                                                    |                                                             |                                                                     | Name + Page Options +                                               |
| ¢,                                                                 |                                                                                                    |                                                                                                    |                                                                                                    |                                                             |                                                                     | Save as<br>File                                                     |

**DIDLIVILIN** Royal Danish Library

## Cinahl

<u>((1))</u>

DET KGL

Royal Danish Library

#### 3. Vælg 'Direct Export in RIS Format' og tryk Save

| New Search | Publications CINAHL Subject Headings Cited References More -                                  | Sign In 🐣 Folder                        |
|------------|-----------------------------------------------------------------------------------------------|-----------------------------------------|
| EBSCOhost  | Export Manager®<br>Back                                                                       |                                         |
| Save f     | E-mail<br>ther of items to be saved: 1<br>Remove these items from-fotder after saving<br>Save | Save citations to a file formatted for: |

Dobbeltklik på den downloade fil og dine referencer overføres til

EndNote (eller du skal vælge dit bibliotek (se slide #7)

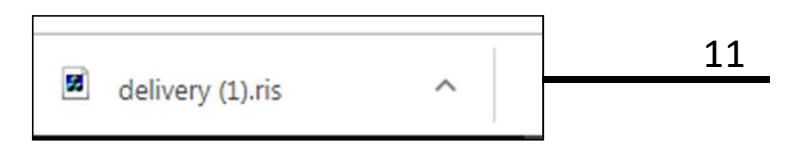

#### Embase

1. Søg Embase, marker de ønskede referencer og vælg Export og Download

| Results   service: No SD baseries:   service: No SD baseries:   service: No SD baseries: Exervice: No SD baseries: Exervice: No SD baseries: Status   service: No SD baseries: Status   Service: SD baseries: Status   service: SD baseries: Status   Service: SD baseries: Status   service: SD baseries: Status   Service: SD baseries: Status   service: SD baseries: Status   Service: SD baseries: Status   solution: Subtradiantion: Status   Service: SD baseries: Status   solution: Subtradiantion: Status   Service: SD baseries: Status   solution: Subtradiantion: Status   Service: SD baseries: Status   solution: Subtradiantion: Status   Service: SD baseries: Status   solution: Subtradiantion: Status   Service: SD baseries: Status   solution: SD baseries: Status   Service: SD baseries: Status   solution: SD baseries: Status   Service: SD baseries: Status   solution: SD baseries: Status   Service: SD baseries: Status   solution: SD baseries: Status   Service: SD baseries: Status   solution: SD baseries: SD solution: SD solution:                                                                                                    | Embase®                                              |                                                                         |                                                                                                    |                                                | Sear                         | ch Emtree Jo      | ournals Results       |
|----------------------------------------------------------------------------------------------------|------------------------------------------------------|-------------------------------------------------------------------------|----------------------------------------------------------------------------------------------------|------------------------------------------------|------------------------------|-------------------|-----------------------|
| sentexis de Shoetended<br>Term V Soures V Res V Quellente V EMV Paeger V Legarger V Genet V Agri Ammi V<br>History Sore   Delet   Provide   Empi   Comp   ung @ Ard _ Or<br>+ Esperi   Colope al   Typeterementes C Regenerations ( Stress Steel () Search deals "Main hear more<br>- Colope al   Typeterementes C Regenerations ( Stress Steel () Search deals "Main hear more<br>- Results V Paeger Provide   Esper   Empi   Exper   Empi   Colope al   Typeterementes C Regenerations ( Stress Steel () Search deals "Main hear more<br>- Results V Paeger Provide   Esper   Empi   Exper   Empi   Colope al   Typeterementes C Regenerations ( Stress Steel () Search deals "Main hear more<br>- Results V Paeger Provide   Esper   Empi   Exper   Additional () Search Steel () Search deals "Main hear more<br>- Results V Paeger Provide   Typeterementes C Regenerations ( Stress Steel () Search deals "Main hear more<br>- Results V Paeger Provide   Typeterementes C Results V Steel () Search deals () Search deals ()                     | Results                                              |                                                                         |                                                                                                    |                                                |                              |                   |                       |
| weekey Weekey Next Severe Mere V Guide Instruct END P. Respect Lengeger V. Genere V. Ager V. Annu V.                                                                                                    | ypertension'/exp OR hypertension                     |                                                                         |                                                                                                    |                                                |                              |                   |                       |
| <pre>kesk is Rifeers</pre>                                                                                                    | earch > Mapping∨ Date∨ Sou                           | rces∨ Fields∨ Quick limits∨ EBM                                         | ✓ Pub. types ✓ Languages ✓ Gender ✓ Age ✓ An                                                                | imal 🗸                                         |                              |                   |                       |
| top of collapse al collapse al collap               | Results Filters                                      | History Save                                                            | Delete   Print view   Export   Email Combin                                                                 | ne > using () And () Or                        |                              |                   |                       |
| 994,368 results for search #1       I see nail autral is set 558 feed I search ceals II the eminer         Prugs       Prugs       Prug                                                                                                    | + Expand — Collapse all Apply                        | > #1 'hypertension'/ex                                                  | p OR hypertension                                                                                           |                                                |                              |                   |                       |
| Image   Image   Image   Devices   Image   Image                                                                                                    | Sources                                              | ✓ 994,368 results for sear                                              | ch #1 🙍 Set email alert 🔊 Set RSS feed 🕃 S                                                                  | search details new 000 Index miner             |                              |                   |                       |
| Seases   Selectes   Centres   Subheadings   Subheadings   Selectes   Sege   Selectes   Selectes   Select                                                                                                    | Drugs                                                | ✓ Results View                                                          | Print   Export   Email   Order   Add to Clipboa                                                             | ard                                            |                              |                   |                       |
| bevices   v   Hoating Subheadings   v   Stephenson C.R., Qun Q., Musier P.S., Scheck C.D., Mandrekar J.N., Bexinan T.J., Witch C.M., Medicide Alexanon mice 2002 311 (1964) 490 (1964 1970)   Age   v   age   v   2   Effects of hemodialysis on blood volume, macro and microvascular function   ander   v   2   Effects of hemodialysis on blood volume, macro and microvascular function   remark   Risformat (Mendely, Endvice)   v   v   v   v   v   v   v   v   v   v   v   v   v   v   v   v   v   v   v   v   v   v   v   v   v   v   v   v   v   v   v   v   v   v   v   v   v   v   v   v   v   v   v   v   v   v   v   v   v   v   v   v   v   v   v   v   v    v    v <t< td=""><td>Diseases</td><td>Select number of items •</td><td>elected: 2 (<u>clear</u>)</td><td></td><td></td><td>Show all abstract</td><td>s   Sort by: 🔘 Releva</td></t<>                                                                                                    | Diseases                                             | Select number of items •                                                | elected: 2 ( <u>clear</u> )                                                                                 |                                                |                              | Show all abstract | s   Sort by: 🔘 Releva |
| Subpleadings Subpleadings Subpleadings Subpleadings Subpleading Subpleading Su          | Devices                                              | V 🔳 1 Chinese pl                                                        | hysician perceptions regarding industry sup                                                                 | pport of continuing medical education pro      | ograms: a cross-sectional su | rvey              |                       |
| Image   HEULNE Abstract Index Terms New Public Abstract Index Terms New Public Abstract Index Terms Index Terms Index                                                                                                    | Floating Subheadings                                 | V Stephenson (                                                          | C.R., Qian Q., Mueller P.S., Schleck C.D., Mandrekar J.N.,<br>ation online 2020 25:1 (1694308-) Cited by: 0 | Beckman T.J., Wittich C.M.                     |                              |                   |                       |
| Binder     Cotard:     Export record(s)     Forma:     Bif format(Mendeley: EndNore)     Records selectes: 2     Cotard:     Cotard:     Cotar                                                                                                    | Age                                                  | V MEDLINE                                                               | ✓ Abstract ✓ Index Terms > View Full Text                                                                   | Blink                                          |                              |                   |                       |
| And a construction of the services of the services of the serv          | Gender                                               | Effects of                                                              | hemodialysis on blood volume, macro- and                                                                    | microvascular function                         |                              |                   |                       |
| Export records     Format:   Risformat(Mendeley, EndNote)     Permat:   Risformat(Mendeley, EndNote)     Permat:   Risformat(Mendeley, EndNote)     Permat:   Risformat(Mendeley, EndNote)     Permat:   Note:   Catationing   * Tite   * Original tite   * Source   * Source   * Source   * Source   * Source   * Note asses   * Digrasi on the yoard   * Bibliographical information     * Source   * Source   * Source   * Source   * Source   * Source   * Source   * Auto asses   * Correspondence address   * Source   * Source   <                                                                                                    | First and a second (a)                               |                                                                         | a                                                                                                    | ino I., Ruschitzka F., Bonani M., Flammer A.J. |                              |                   |                       |
| Format: Resords selected:   Content:   Content:   Catation information   * All Party stat   * Autors of staty and staty and s                                                                                                    | Export record(s)                                     |                                                                         |                                                                                                    |                                                |                              |                   |                       |
| Contant:<br>Cation Information<br>* Tite   Original title  Original title  Original astract  Original astract  Original  Original  Original       | Format RIS format (Mendeley, EndNo                   | ote) 🗸 🗸                                                                | Records selected: 2                                                                                         |                                                | Ready for downlo             | oad               |                       |
| Citation Information  I Title  I Original Ititle  I Surve  Voluma  Source Voluma  Prot page Publication type Publication type          | Content:                                             |                                                                         |                                                                                                    |                                                |                              |                   |                       |
| Tite         Orignal tite         Author names         Source         Volume         Source         Volume         Source         Source         Source               | Citation information                                 |                                                                         |                                                                                                    |                                                | Export ready for do          | heolow            |                       |
| <ul> <li>First page</li> <li>Last page</li> <li>Auffine attry date</li> <li>Full record entry date</li> <li>Pullication type</li> <li>Oligital Object Mentifier (DOI)</li> </ul> Bibliographical information <ul> <li>Author addresses</li> <li>Correspondence address</li> <li>Language of article</li> <li>Medline PMID</li> </ul> Addresses <ul> <li>Correspondence address</li> <li>Medline PMID</li> </ul> Bubase identification number (PUI) Abstract, index terms and keywords <ul> <li>Doing trade name</li> <li>Drug manufacturer</li> <li>Full text link</li> <li>Embase link:</li> <li>Open UBL Link</li> </ul> Cancel > Export >                                                                                                    | Source                                               | Volume                                                                  | Author names     Issue                                                                                      |                                                | caporereday for do           | in the dist.      |                       |
| <ul> <li>A JP/P artry date</li> <li>Full record entry date</li> <li>Digital Object Udentifier (DOI)</li> <li>Bibliographical information</li> <li>A Aumor address</li> <li>Correspondence address</li> <li>Language of article</li> <li>Medline PMID</li> <li>Embase identification number (PUI)</li> <li>Abstract, index terms and keywords</li> <li>Abstract, index terms and keywords</li> <li>Drug manufacturer</li> <li>Device manufacturer</li> <li>Device trained recircle</li> <li>Auton of the set of the set of</li></ul> | <ul> <li>First page</li> </ul>                       | Last page                                                               | Publication type                                                                                            |                                                |                              | -                 |                       |
| binlingraphical information 4. Auron radoress 4. Auron radoress 4. Auron radoress 4. SSN 4. Language of article 4. Mediline PMID 4. Autor keywords 4. Autor keywords 4. Autor keywords 4. Drug manufacturer 4. Drug manufacturer 4. Device manufacturer 4. Original abstract 4. Open URL Link Cancel > Export >                                                                                                    | AIP/IP entry date                                    | <ul> <li>Full record entry date</li> </ul>                              | <ul> <li>Digital Object Identifier (DOI)</li> </ul>                                                         |                                                | NUMBER OF STREET             |                   |                       |
| - Auging adoresses     - Correspondence adoress     - ISN     - SISN     - Langage of article     - Medine PMID     - SisN     - Langage of article     - Medine PMID     - Matriact     - Conjunal abstract     - Original abstract     - Original abstract     - Oristr               | Bibliographical information                          |                                                                         |                                                                                                    |                                                | Download >                   |                   |                       |
|                                                                                                    | Autor addresses     ISBN                             | <ul> <li>Correspondence address</li> <li>Language of article</li> </ul> | Medine PMID                                                                                                 |                                                |                              |                   |                       |
| Abstract, index terms and keywords                                                                                                    | Embase identification number (PUI)                   |                                                                         |                                                                                                    |                                                |                              |                   |                       |
| Abstract:     Porginal abstract:     Porginal abstract:     Por               | Abstract, index terms and keywords                   |                                                                         |                                                                                                    |                                                |                              |                   |                       |
| Additional options<br>• Full text link • Embase link • Open URL Link  Cancel > Export >                                                                                                    | Abstract     Drug trade name     Device manufacturer | Original abstract     Drug manufacturer                                 | Author keywords     Device trade name                                                                       |                                                |                              |                   |                       |
| Full text link     * Embase link     * Open URL Link     Cancel >     Export >                                                                                                    | Additional options                                   |                                                                         |                                                                                                    |                                                |                              |                   |                       |
| Cancel > Export >                                                                                                    | <ul> <li>Full text link</li> </ul>                   | Embase link                                                             | Open URL Link                                                                                               |                                                |                              |                   |                       |
|                                                                                                    |                                                      |                                                                         | Cancel N Count N                                                                                            |                                                |                              |                   |                       |
|                                                                                                    |                                                      |                                                                         | cancer > Export >                                                                                           |                                                |                              |                   |                       |

OBS! Du skal være logget ind med din egen Embase-konto for at kunne eksportere mere end 500 referencer fra Embase. Tryk Sign in i øverste højre hjørne. Skriv din emailadresse og du vil blive ledt igennem oprettelse eller login

12

### PsycInfo

#### 1. Søg PsycInfo og marker de ønskede referencer

2. Vælg "..." og "EN"

#### 3. Åbn den downloadede fil

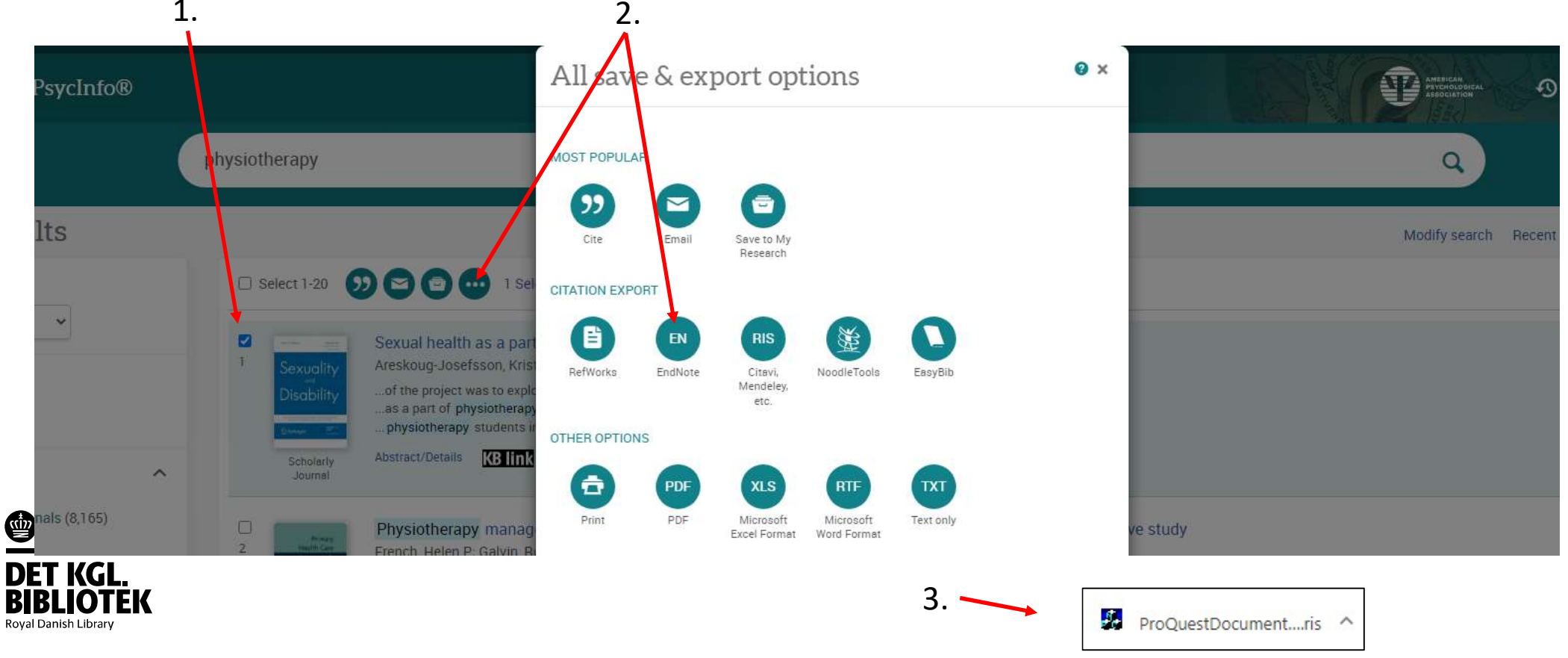

#### Scopus

Ŵ

**DET KGL. BIBLIOTEK** Royal Danish Library

- 1. Søg Scopus
- 2. Marker de ønskede referencer
- 3. Vælg Export

|      | Scopus                                               |                                |                                                                         | Search Source                                                  | es Lists                | ScīVal > ③                                          | Ŷ               | <u>命</u> Create accou                                        | nt Sign i  |
|------|------------------------------------------------------|--------------------------------|-------------------------------------------------------------------------|----------------------------------------------------------------|-------------------------|-----------------------------------------------------|-----------------|--------------------------------------------------------------|------------|
|      | 13,662 docu                                          | ment resu                      | lts                                                                     |                                                                |                         |                                                     |                 |                                                              |            |
| de   | TITLE-ABS-KEY(crispr AND c                           | cas9)<br>alert 🔝 Set feed      |                                                                         |                                                                |                         |                                                     |                 |                                                              |            |
|      | Search within results                                | ٩                              | Documents Secon                                                         | idary documents Pate                                           | ents                    |                                                     |                 | View Mendeley                                                | Data (610) |
| 2    | Refine results                                       |                                | Olo Analyze search res                                                  | ults                                                           |                         | Show all abstract                                   | s Sort on:      | Date (newest)                                                | ~          |
| 3. — | Limit to Exclude                                     |                                | Export Do                                                               | wnload View citation overvie                                   | ew View cited           | by Add to List ••• E                                | ) 🛛 🗇           |                                                              |            |
|      | Access type ①                                        | ^                              | Document title                                                          |                                                                |                         | Authors                                             | Year            | Source                                                       | Cited by   |
| 2.   | Open Access                                          | (7,317) >                      | <ul> <li>Ethico-legal aspe<br/>approach</li> <li>Open Access</li> </ul> | ects of crispr cas-9 genome edi                                | ting: A balanced        | Dayan, F.                                           | 2020            | Bangladesh Journal of<br>Medical Science<br>19(1), pp. 11-16 | 0          |
|      | Year                                                 | ^                              | View abstract 🗸                                                         | KBlink Related doc                                             | uments                  |                                                     |                 |                                                              |            |
|      | <ul> <li>2020</li> <li>2019</li> <li>2018</li> </ul> | (78)<br>(4,477) ><br>(3,647) > | 2 Multi-chassis en<br>microbial natural<br>Open Access                  | gineering for heterologous pro<br>I products                   | duction of              | Ke, J., Yoshikuni, Y.                               | 2020            | Current Opinion in<br>Biotechnology<br>62, pp. 88-97         | 0          |
|      | □ 2017<br>□ 2016                                     | (2,446) ><br>(1,553) >         | View abstract 🗸                                                         | KB link Related doc                                            | uments                  |                                                     |                 |                                                              |            |
|      | View more                                            |                                | 3 The construction<br>Phomopsis liquid                                  | of CRISPR-Cas9 system for en<br>dambaris and its PmkkA-defici/ | idophytic<br>ent mutant | Huang, PW., Yang, Q., Zl<br>YL., (), Mei, YZ., Dai, | nu, 2020<br>CC. | Fungal Genetics and<br>Biology                               | 0          |
|      | Author name                                          | ^                              | revealing the effe                                                      | ect on rice                                                    |                         |                                                     |                 | 136,103301                                                   |            |
|      | 🗌 Zhang, F.                                          | (67) >                         | View abstract $\checkmark$                                              | KBlink Related doc                                             | uments                  |                                                     |                 |                                                              |            |
|      | 🗌 Kim, J.S.                                          | (66) >                         |                                                                         |                                                                |                         |                                                     |                 |                                                              |            |
|      | 🗌 Doudna, J.A.                                       | (50) >                         | 4 Metabolic engine<br>advanced biofuel                                  | ering for enhancing microbial                                  | biosynthesis of         | Das, M., Patra, P., Ghosh,                          | A. 2020         | Renewable and<br>Sustainable Energy                          | 0          |
|      | Huang, X.                                            | (49) >                         |                                                                         |                                                                |                         |                                                     |                 | Reviews                                                      |            |
|      | 🗌 Yamamoto, T.                                       | (47) >                         |                                                                         |                                                                |                         |                                                     |                 | 117,107302                                                   |            |
|      | View more                                            |                                | View abstract 🗸                                                         | KB link Related doc                                            | uments                  |                                                     |                 |                                                              |            |

#### Scopus

<u>win</u>

#### 4. Vælg 'RIS Format *EndNote...'* (tilvælg Abstract & keywords) og Export 5. Åbn den downloadede fil

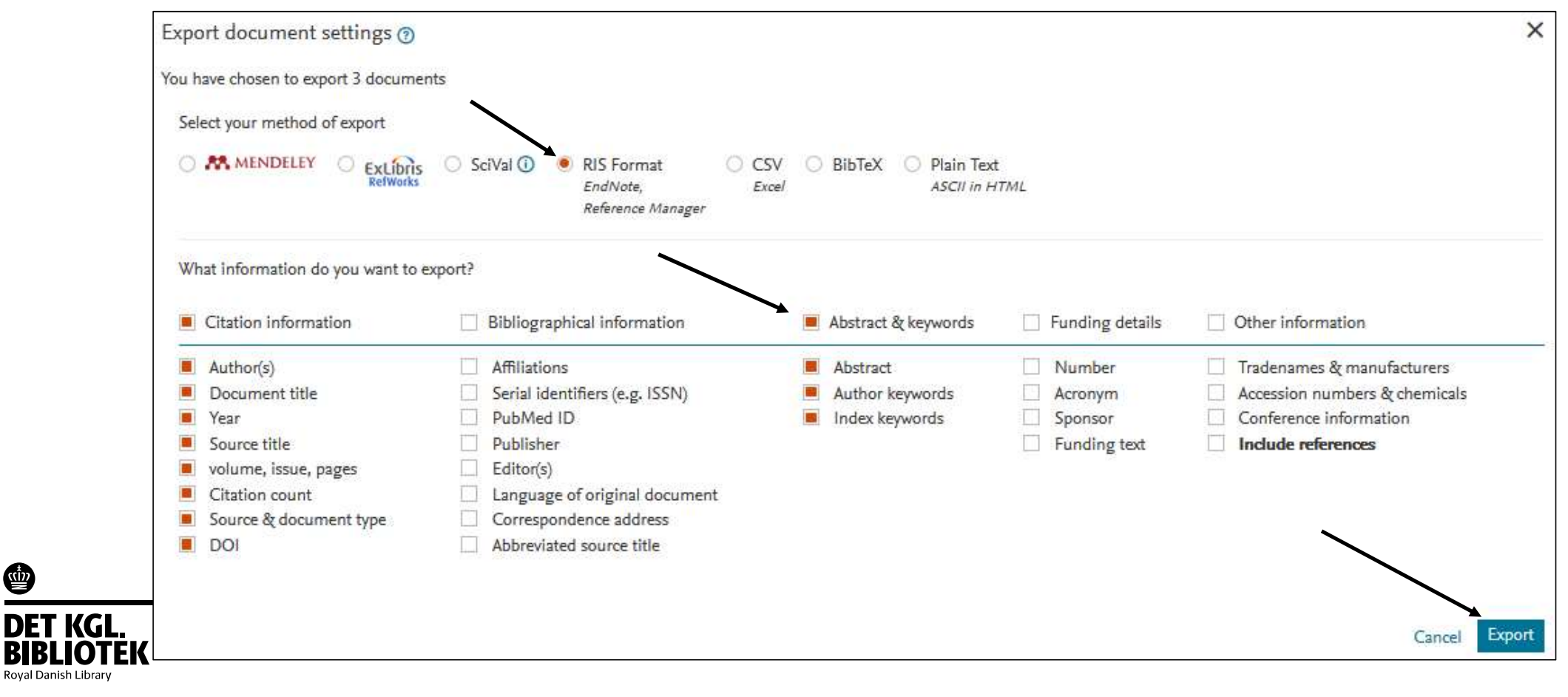

#### Web of Science

- 1. Søg Web of Science
- 2. Marker de ønskede referencer
- 3. Vælg Export -> EndNote Desktop eller RIS

| Q physiotherapy (All Fields)           |               |                                                                                        |                                                 | /                            |                                  |
|----------------------------------------|---------------|----------------------------------------------------------------------------------------|-------------------------------------------------|------------------------------|----------------------------------|
| CD Copy query link<br>Publications You | may also like |                                                                                        |                                                 |                              |                                  |
| Refine results                         |               | 1/80,440 Add To Marked List                                                            | Export                                          |                              | Under Record Content, væ         |
| Search within results                  | ٩             |                                                                                        | EndNote online<br>EndNote desktop               |                              | Author, Title, Source, Abst      |
| Filter by Marked List                  | ^             | Chartered Society of Physic<br>Delphi technique<br>Rankin, G: Rushton, A: (): Moore, J | Add to my researcher profile<br>Plain text file | esearch pric                 | Record Content:                  |
| Quick Filters                          |               | Sep 2012   PHYSIOTHERAPY 98 (:                                                         | RIS (other reference software)                  |                              | Author, Title, Source, Abstract  |
| 🔲 🍷 Highly Cited Papers                | 333           | Objective To define research priori                                                    | Excel                                           | physiotherapy                | Full Record                      |
| 🔲 🌢 Hot Papers                         | 11            | Design A modified Delphi method i                                                      | Tab delimited file                              | es for <mark>physioth</mark> | Full Pacard and Citad Pafarances |
| 🔲 🖹 Review Article                     | 9,605         | iterative process of three rounds pi                                                   | rap definited life                              | ties using pre-c             | hyon                             |
| Early Access                           | 1,512         | KB link Full Text at Publisher                                                         | Printable HTML file                             |                              |                                  |
| C 🛱 Open Access                        | 36.345        |                                                                                        | InCites                                         |                              | 16                               |

3.

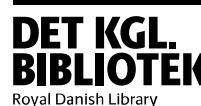

### Fra en PDF

Du kan importere en reference fra en PDF fil.

PDF'en skal være maskinlæsbar.

Referencen bliver importeret med author, year, title, og journal og PDF'en tilhæftes.

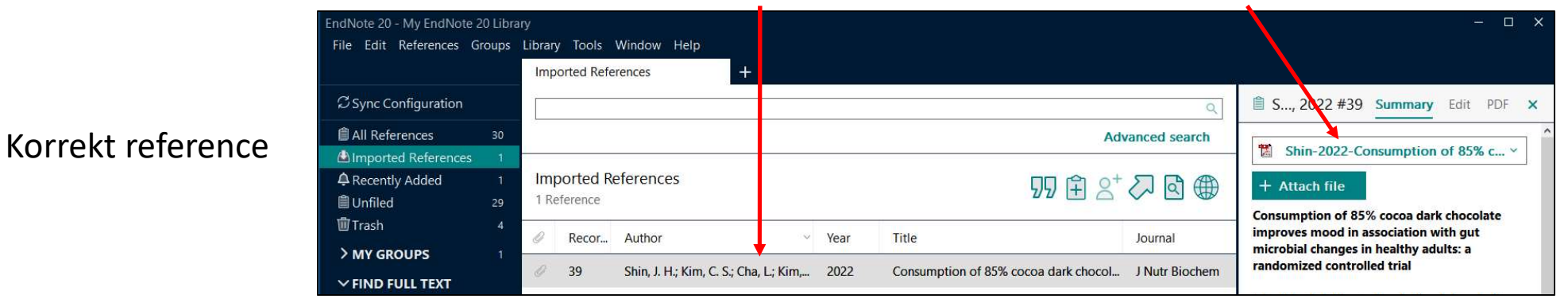

Hvis PDF'en ikke kan læses får du en "tom" reference kun med den titel du selv har navngivet PDF'en

Slet referencen og importer den fra PubMed.

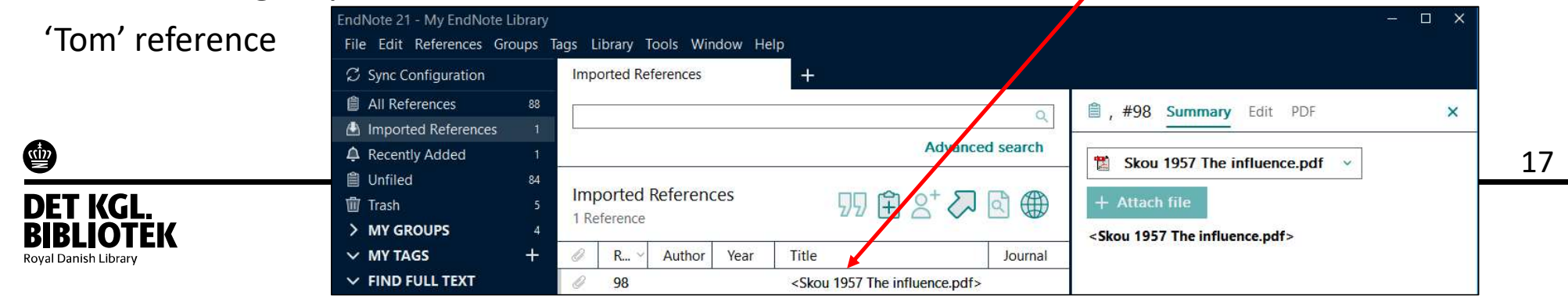

Fra en PDF - del 1 (fungerer kun med maskinlæsbare PDF'er)

Drag and drop - Reference fra PDF fil

- 1. Træk din pdf fra en folder til søgefeltet i Endnote
- 2. Referencen er nu importeret og pdf'en tilhæftet

|                                   |              |                | Shin et al 2022 |      |       |               |
|-----------------------------------|--------------|----------------|-----------------|------|-------|---------------|
| EndNote 20 - My EndNot            | e 20 Library |                |                 |      |       |               |
| File Edit References              | Groups Li    | ibrary Tools   | Window Help     |      |       |               |
|                                   |              | All References | +               | /    |       |               |
| ${\mathcal S}$ Sync Configuration |              |                |                 |      |       |               |
| All References                    | 29           |                |                 |      |       | Advanced sear |
| A Recently Added                  | 0            |                |                 |      |       |               |
| 🗎 Unfiled                         | 28           | All Reference  | ces             |      |       | 0+ 7 B        |
| ANNAL CONTRACTOR OF AN            | 4            | 29 References  |                 |      | 22    |               |
| 🛍 Trash                           |              |                |                 |      |       |               |
| Trash                             | 1            | Recor          | Author          | Year | Title | Journal       |

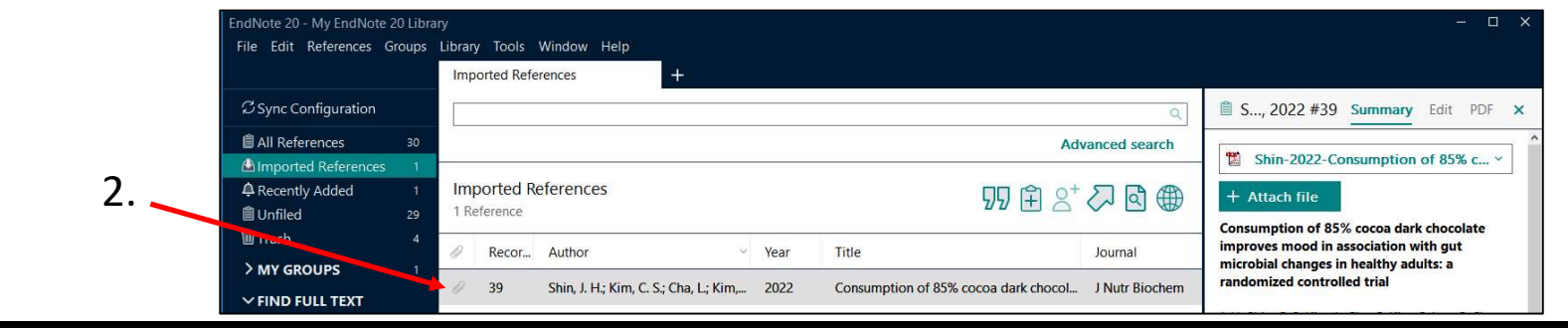

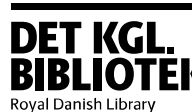

<u>win</u>

1.

## Fra en PDF – del 2(fungerer kun med maskinlæsbare PDF'er)

- 1. Vælg File -> Import -> File
- 2. Vælg Choose og find den ønskede PDF
- 3. Vælg Import Option: PDF
- 4. Tryk Import
- 5. Tjek at PDF er kommet ind med den rigtige information

| mport File        |                      | ?      |
|-------------------|----------------------|--------|
| Import File:      | Prisma extension.pdf | Choose |
| Import Option:    | PDF                  |        |
| Duplicates:       | Import All           |        |
| Text Translation: | No Translation       |        |

| New                      |               | ferences | 6    |          |
|--------------------------|---------------|----------|------|----------|
| Open Library             | Ctrl+O        |          |      | _        |
| Open Shared Library      | Ctrtl+Shift+O |          |      |          |
| Open Recent              | •             |          |      |          |
| <u>C</u> lose Library    | Ctrl+W        |          |      |          |
| <u>S</u> ave             | Ctrl+S        | Referer  | nces |          |
| Save <u>A</u> s          |               | 5        |      |          |
| Save a Copy              |               |          | Vees | Tisla    |
| Share                    |               | <u> </u> | rear | nue      |
| Export                   |               | , H.; lq | 2014 | Scolios  |
| Import                   | •             | File     | 13   | [Physica |
| Print                    | Ctrl+P        | Fold     | er   |          |
| Print Pre <u>v</u> iew   |               |          |      |          |
| P <u>r</u> int Setup     |               |          |      |          |
| Compress Library (.enlx) |               |          |      |          |
| Fxit                     | Ctrl+Q        | 1        |      |          |

Obs! Det samme kan gøres med en mappe med flere PDF'er

19

#### 4. Referencen er nu importeret og tilhæftet PDF'en

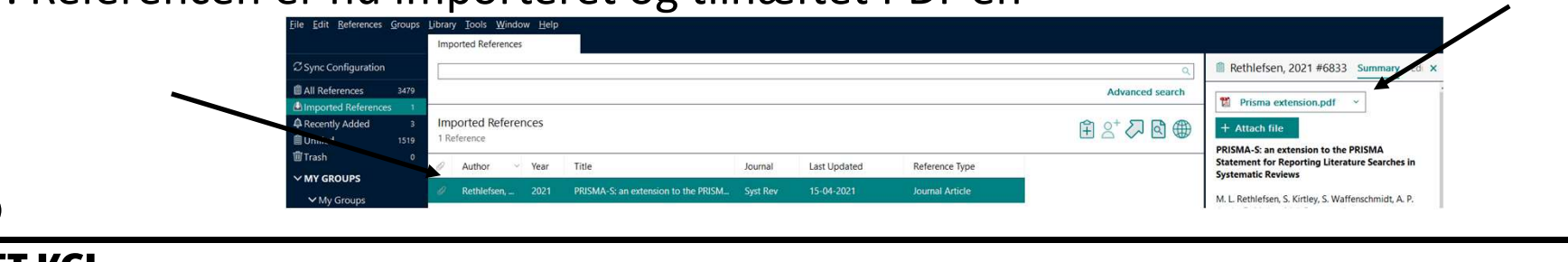

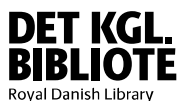

## Automatisk import af PDF fra en mappe

PDF'er fra mappen vil automatisk blive importeret ind i Endnote

- 1. Tryk på Edit -> Preferences...
- 2. Vælg PDF Handling

Note 20 - My EndNote 20 Library

Sync Configuration

All References

> MY GROUPS

Recently Adde

l Unfiled

**面**Trash

ile Edit References Groups Library Tools Window Help

- 3. Tjek Enable automatic importing
- 4. Vælg mappe
- 5. Tryk Anvend
- 6. PDF'er gemt i denne mappe vil blive importeret og PDF'en tilhæftet

Imported References

Imported References

Author

Title

Dark Chocolate Intake May Reduce Fati...

Year

Nemoto, K.; Kokubun, K.; Ogata, ... 2022

Recor...

40

1 Reference

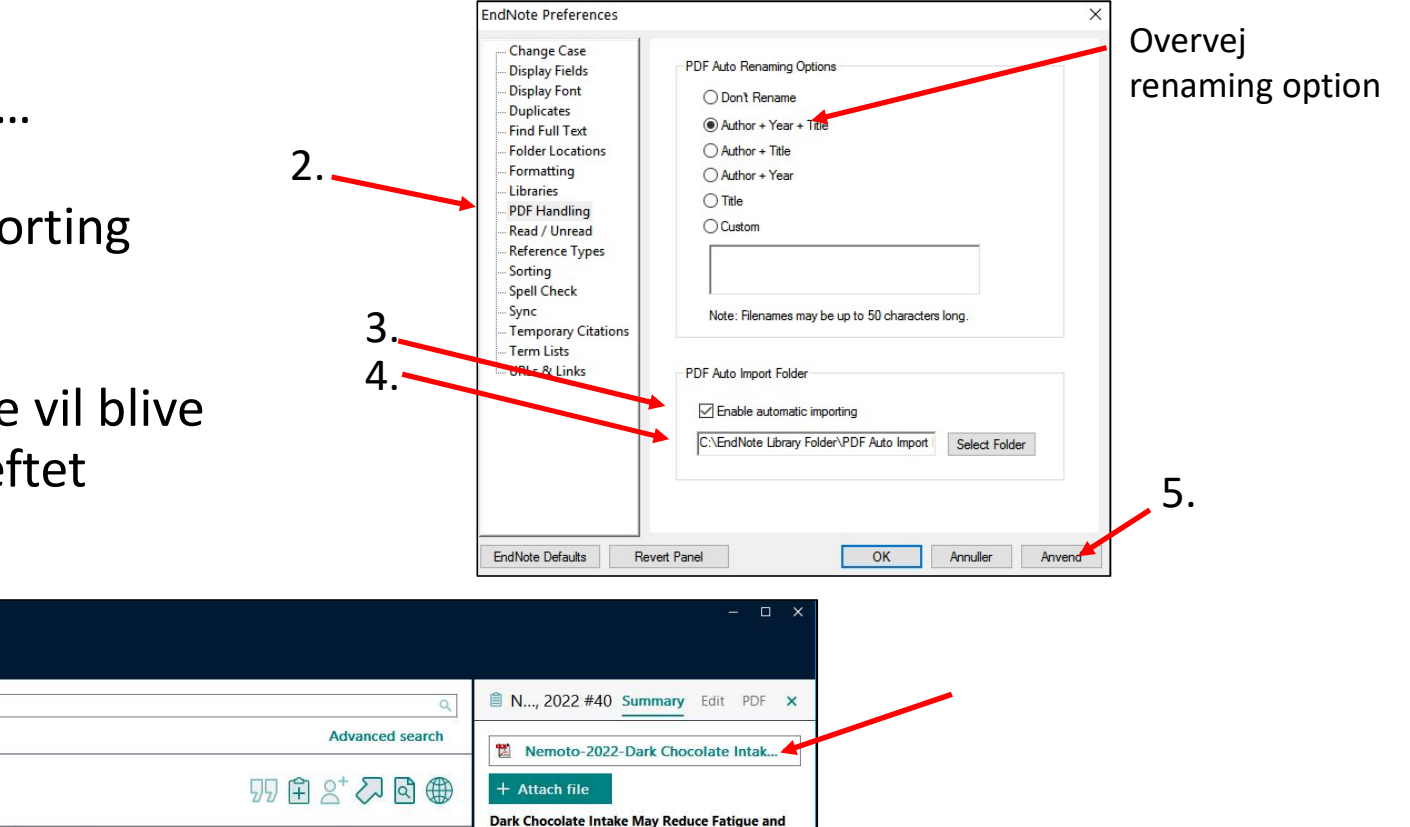

Mediate Cognitive Function and Gray Matter

20

Volume in Healthy Middle-Aged Adults

Nemoto K Kokubun V Ogata V Koike

Journal

**Behav Neurol** 

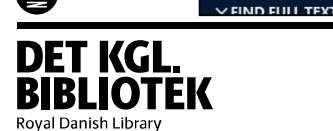

6.

# Bøger fra biblioteket

#### Gå til library.au.dk – søg bogen frem

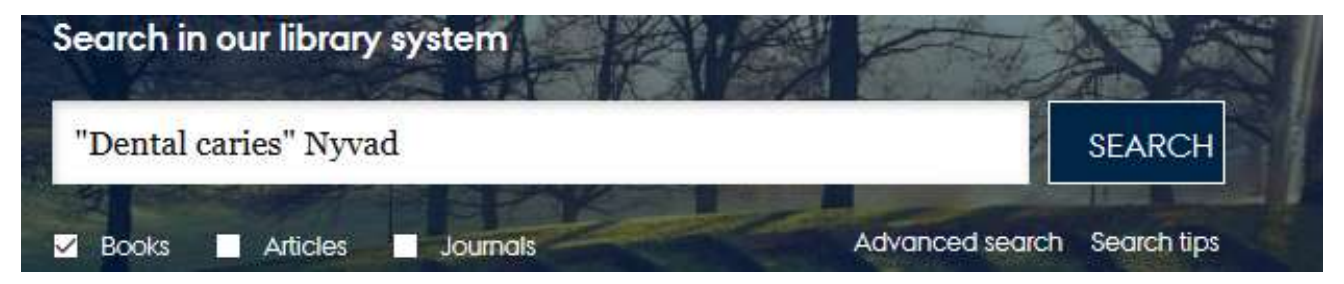

Åbn den relevante bog og vælg 'RIS (EndNote ...)' og derefter Download

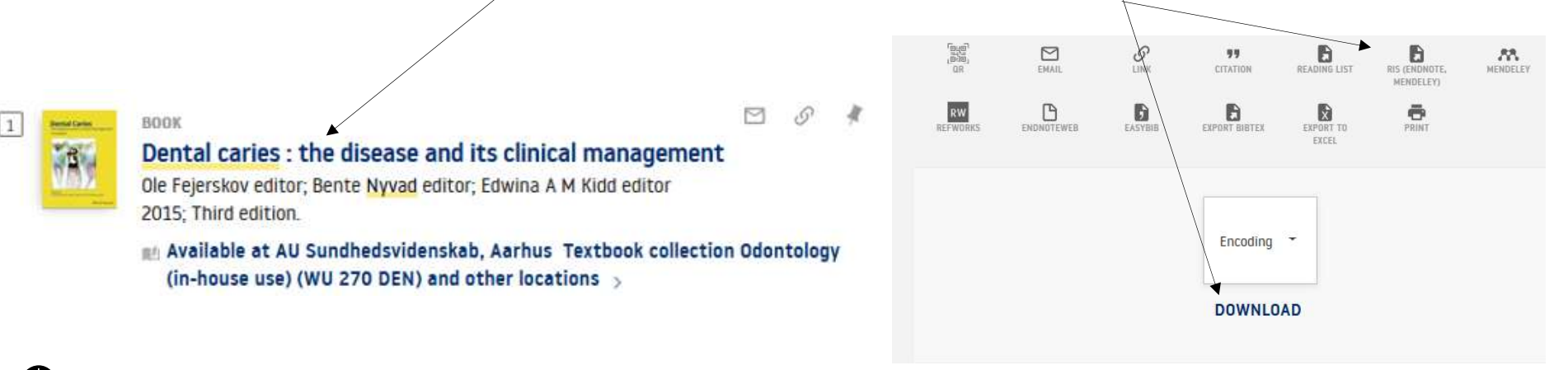

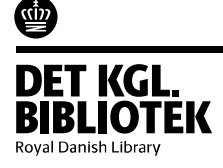

### Bogkapitler

I EndNote kan du ændre Reference Type – fra Book eller Edited Book

til Book Section

Ś

Royal Dan

| Reference Type<br>Editor<br>Year | Edited Book                                             | Reference Type<br>Author<br>Year<br>Title | Book Section   Ole Fejerskov Bente Nyvad Edwina A. M. Kidd  2017 Dental caries : the disease and its | Hvis du skal bruge flere<br>kapitler fra samme bog,<br>kan du kopiere |
|----------------------------------|---------------------------------------------------------|-------------------------------------------|----------------------------------------------------------------------------------------------------|-----------------------------------------------------------------------|
| Title                            | Dental caries : the disease and its clinical management | Editor                                    | clinical management                                                                                  | kopier du har brug for:                                               |
| Series Editor                    |                                                         | Book Title                                |                                                                                                    | nøjre klik referencen og                                              |
| Series Title                     |                                                         | Place Published                           | Chichester, West Sussex, UK                                                                          | Copy/Paste eller tryk                                                 |
| Place Published                  | Chichester, West Sussex, UK                             | Publisher                                 | John Wiley & Sons Inc.                                                                               | Ctrl c/Ctrl v                                                         |
| Publisher                        | John Wiley & Sons Inc.                                  | Number of Volumes                         |                                                                                                    |                                                                       |
| Volume                           |                                                         | Series Volume                             |                                                                                                    |                                                                       |
| Number of Volumes                |                                                         | Pages                                     |                                                                                                    |                                                                       |
| Series Volume                    |                                                         | Chapter                                   |                                                                                                    | 22                                                                    |
| Number of Pages                  |                                                         | Series Editor                             |                                                                                                    |                                                                       |
| Edition                          | Third                                                   | Series Title                              |                                                                                                    |                                                                       |
|                                  | ,                                                       | Edition                                   | Third                                                                                                |                                                                       |

#### The foundations of good diagnostic practice 173 **Bogkapitler** Chapter 10 V. Baelum, B. Nyvad, H.-G. Gröndahl, and O. Fejerskov 1. Kopier titlen fra Title til Book Title Fejerskov, 2017 #11 Summary Edit B / U X' X<sub>1</sub> Q 2. Tilføj forfattere, kapiteltitel og sidetal ference Type Book Section Author Vibeke Bælum Bente Nyvad Hans-Göran Gröndahl Fejerskov, 2017 #11 Summary Edit × **Ole Fejerskov** B / U X' X1 Q Year 2017 Reference Type **Book Section** Title The foundations of good diagnostic practice Author Ole Fejerskov Bente Nyvad Editor Ole Fejerskov Edwina A. M. Kidd Bente Nyvad Edwina A. M. Kidd Year 2017 Title Dental caries : the disease and its Book Title Dental caries : the disease and its clinical management clinical management Bogkapitelreference: Editor Place Published Chichester, West Sussex, UK Book Title Publisher John Wiley & Sons Inc. Place Published Chichester, West Sussex, UK Bælum V, Nyvad B, Gröndahl H-G, Fejerskov O. The 1. Volume Publisher John Wiley & Sons Inc. foundations of good diagnostic practice. In: Fejerskov O, Nyvad B, Number of Volumes Kidd EAM, editors. Dental caries : the disease and its clinical Volume management. Third ed. Chichester, West Sussex, UK: John Wiley & Series Volume Number of Volumes Sons Inc.; 2017. p. 173-90. Pages 173-190 Series Volume Pages Chapter Chapter Series Editor Series Editor Series Title Series Title Edition Third <u>win</u> Edition Third 23 DET KGL

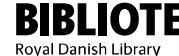

### Web Page

#### 1) Vælg References -> New Reference

| EndN | ote 20 | - My EndNo | te 20 Libra | ary     |       |        |
|------|--------|------------|-------------|---------|-------|--------|
| File | Edit   | References | Groups      | Library | Tools | Window |
|      |        | New Rel    | ference     |         |       | Ctrl+N |

2) Vælg Reference Type: Web Page

#### 3) Udfyld:

#### Forfatter, årstal, titel, Access Date, Last Update Date, URL

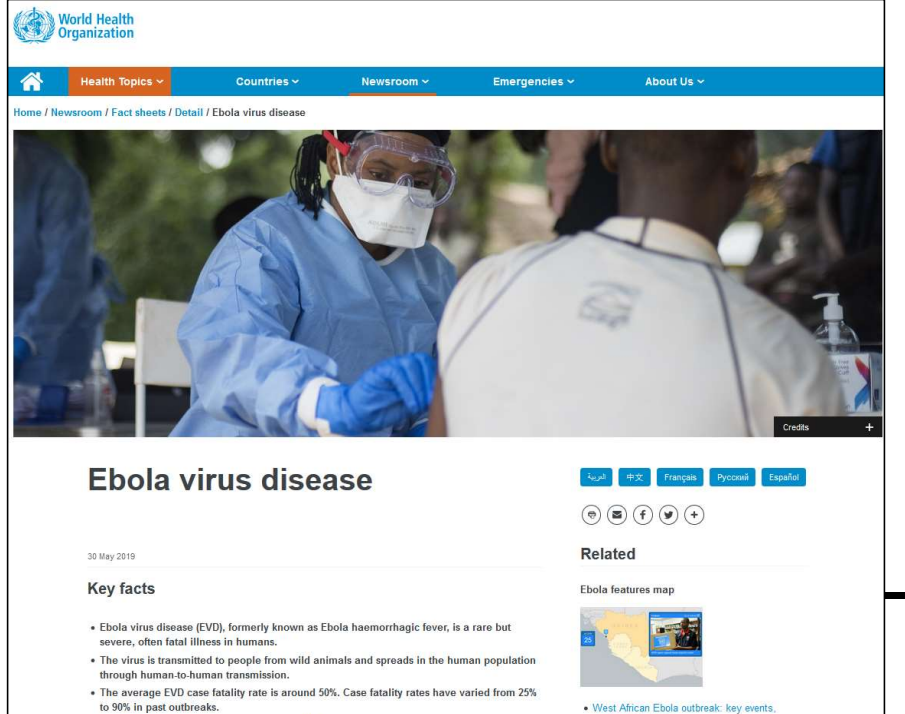

stories 2014-2015

Community engagement is key to successfully controlling outbreaks.

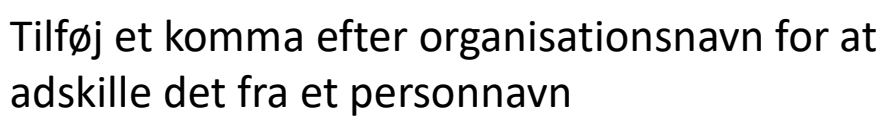

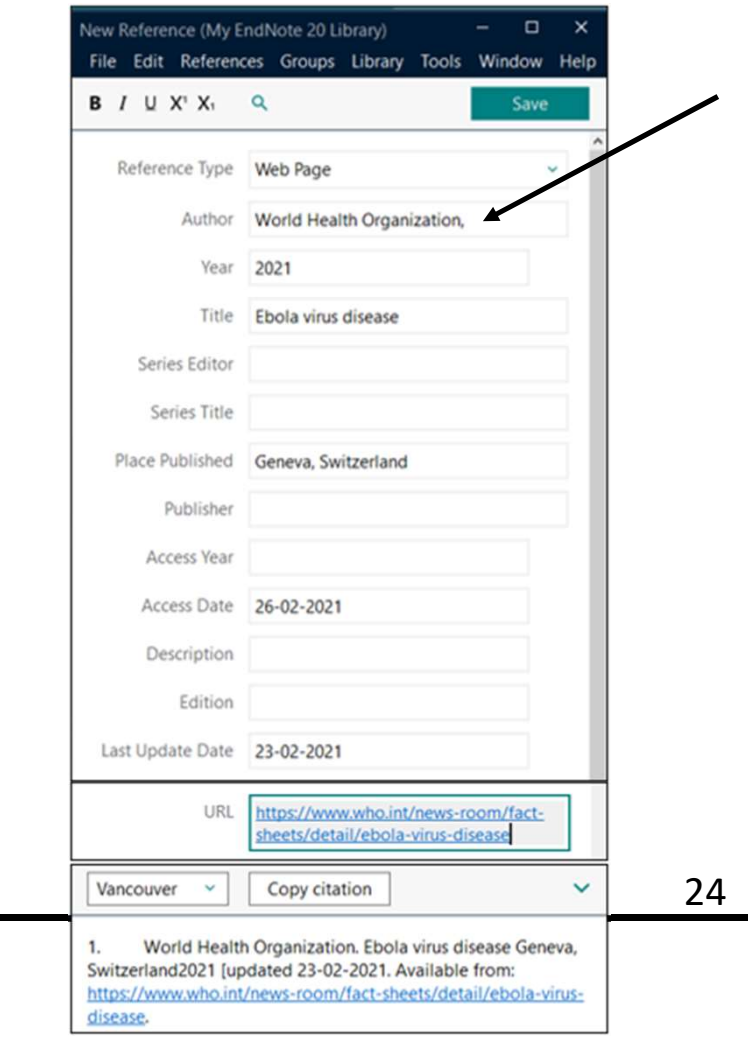

# EndNote Online til backup

#### Du kan kun gemme og lave backup af ét bibliotek!

Vælg Library > Sync

#### VIGTIGT!

Vælg 'Enable Sync' eller 'Sign Up' og udfyld formularen

#### Husk dit password! Din EndNote online konto er vigtig!

| Using an EndNote a<br>Create a new EndNot | account makes it easy to keep your      | EndNote libra | ry in sync. |
|-------------------------------------------|-----------------------------------------|---------------|-------------|
| If you don't have<br>then click Sign U    | an EndNote account or aren't sure<br>p. | ,             | Sign Up     |
| EndNote Account Cro                       | edentials                               |               |             |
| E-mail Address:                           |                                         |               |             |
| Password:                                 |                                         |               |             |
|                                           | Forgot Password                         |               |             |
| ?                                         |                                         | Cancel        | ОК          |

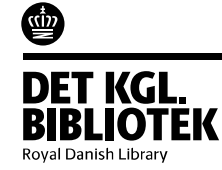

# Hvis du har problemer med EndNote Online...

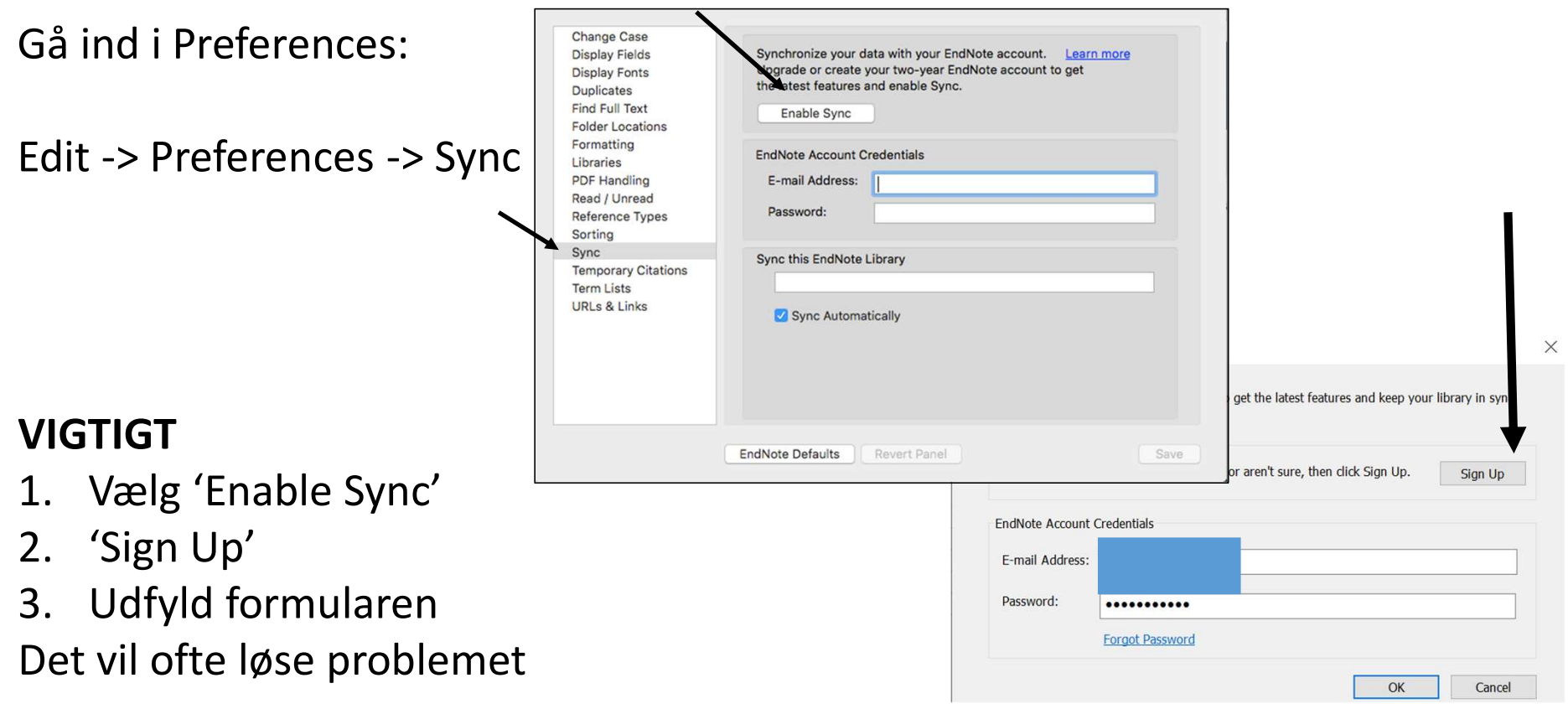

Hvis ikke, vælg 'EndNote Defaults' og 'Save'. Luk vinduet og vælg 'Tools > Sync'.

DET KGL

Royal Danish Library

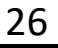

### EndNote Online homepage

Hvis du vil se dit EndNote Online bibliotek – sign in på <u>https://web.endnote.com/</u>

|                                                 | Not a member yet?                                    |
|-------------------------------------------------|------------------------------------------------------|
| Email address                                   |                                                      |
|                                                 | Register                                             |
| Password                                        |                                                      |
|                                                 |                                                      |
| _                                               | OR                                                   |
| Forgot password? Sign in                        |                                                      |
|                                                 | -                                                    |
| Sign in via your Institution / Shibboleth login |                                                      |
|                                                 |                                                      |
| or sign in using 🚯 💼                            |                                                      |
|                                                 |                                                      |
|                                                 |                                                      |
| By signing in, you acknowledge                  | and agree to our Terms of Use and Privacy Statement. |
| Need belo?                                      | Contact EndNote Customer Care                        |

Brug EndNote Online til at synkronisere EndNote desktop med <u>EndNote for iOS app</u> (iPhone or iPad)

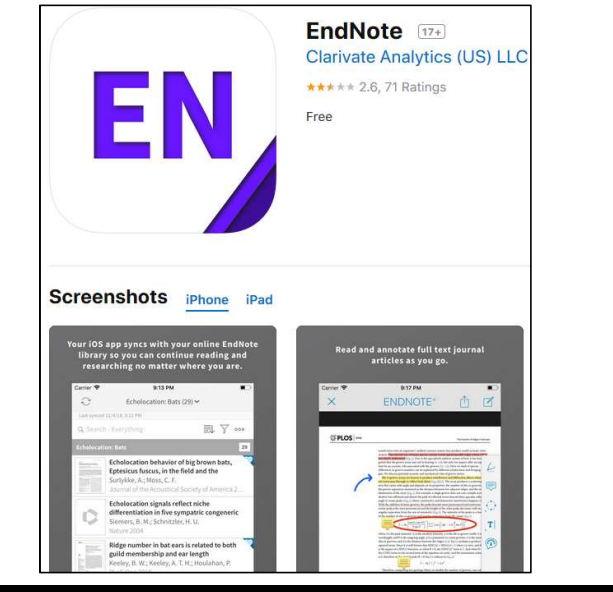

DET KGL. BIBLIOTEI

# LibreOffice Writer og EndNote – indsæt referencer

Åbn EndNote og åbn LibreOffice Writer

Roval Danish Library

Marker de ønskede referencer i EndNote og Copy/paste dem ind i dokumentet, der hvor referencerne skal stå.

Alternativt kan du drag&drop referencerne ind det ønskede sted.

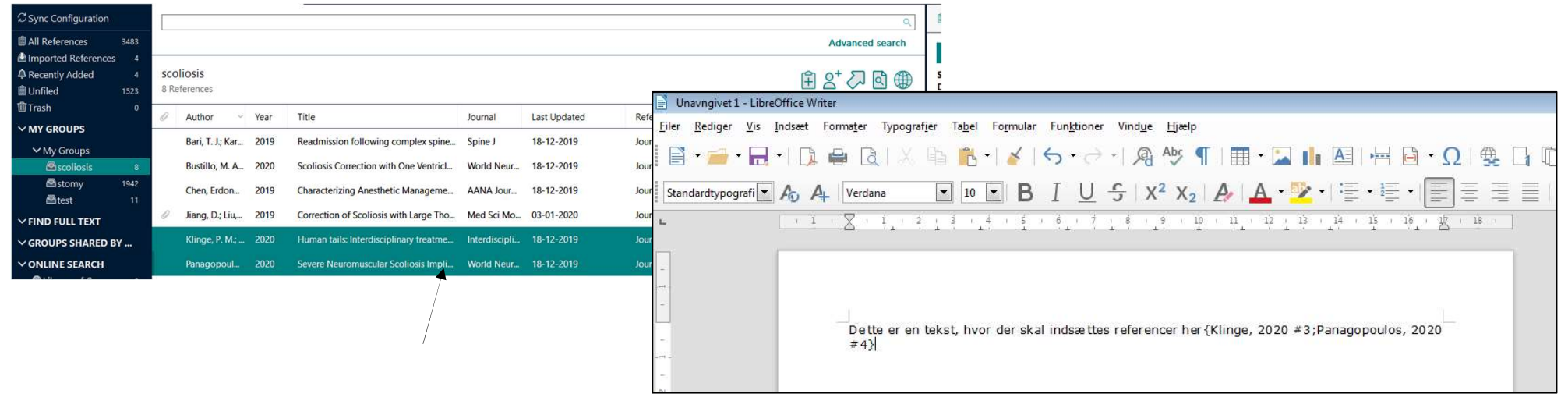

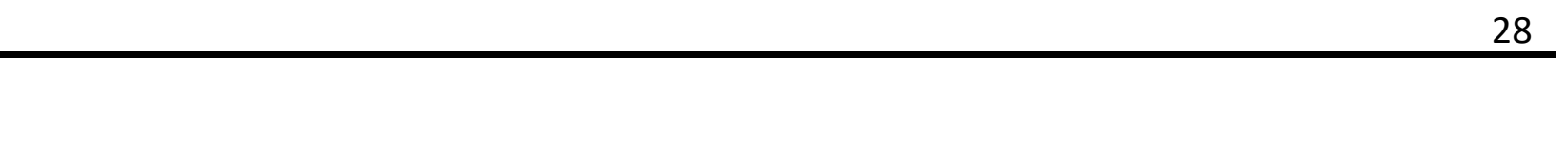

# Libreoffice Writer og EndNote- opret bibliografi

Gem dit dokument i standard format inden du laver en kopi til formatering

For at generere en bibliografi skal du gemme dokumentet i "Rich Text Format"(.rtf) og derefter lukke dokumentet

| )rganiser 💌 Ny map                                                                                            | pe                                                                              |                                                      |                              | 8≕ ▾ 🔞                                                                                                    |                                                                                                    |
|----------------------------------------------------------------------------------------------------|---------------------------------------------------------------------------------|------------------------------------------------------|------------------------------|----------------------------------------------------------------------------------------------------|----------------------------------------------------------------------------------------------------|
| Programlinks<br>ANVMOE (\\one<br>Favoritter<br>Overførsler<br>Seneste steder<br>Filnavn: End<br>Filtype: Rich | Navn<br>Endnote<br>Mine modtagne filer<br>Note test<br>Text Format (RTF) (.rtf) | Ændringsdato<br>23-12-2019 14:24<br>28-03-2019 14:11 | Type<br>Filmappe<br>Filmappe | Størrelse         ** Endrøde X9-(Endrøde testikop)         ** File Edit References Groups Tools Window Help         Matches         1       Whyte.2019 #7         1       Reg.2019 #1         1       Whyte.2019 #767         1       Ninge. 2020 #3 |                                                                                                    |
| m <b>at Pape</b> r<br>g Output S                                                                              | r og find det gen<br>Style og tryk " <b>Fo</b>                                  | nte dokumen<br>ormat"                                | t.                           | Show                                                                                                    | Lostup Scan Nect) Rescan  Matched Clastors 4  Antipuous Clastors 0  Antipuous Clastors 0  Style: Vancouver |

# Libreoffice Writer og EndNote- opret bibliografi

EndNote opretter et nyt dokument med navnet på Output Stylen.

| <u>Gem doku</u>          | mentet                        |          |
|--------------------------|-------------------------------|----------|
| <u>F</u> ilnavn:         | Endnote test1kopi-Vancouver   |          |
| Fil <u>t</u> ype:        | Rich Text Format(RTF) (*.rtf) | •        |
| 🕑 Gennemse <u>m</u> appe | er                            | Annuller |

Åbn dokumentet og bibliografien vil fremgå nederst i dokumentet

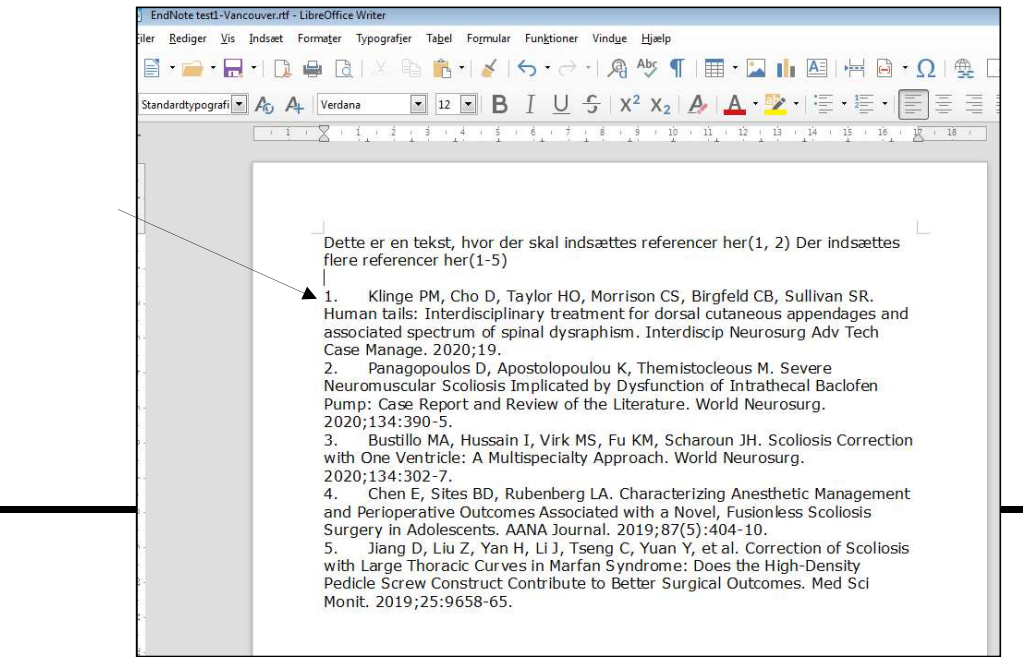

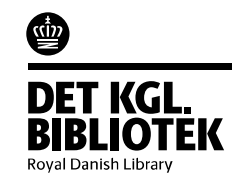

1 1

30

# Word 365 online og EndNote – indsæt referencer

Klik på Referencer – for at aktivere EndNote Plugin Klik i højre side af skærmen på Get started og login med din EndNote online konto - se # for online konto.

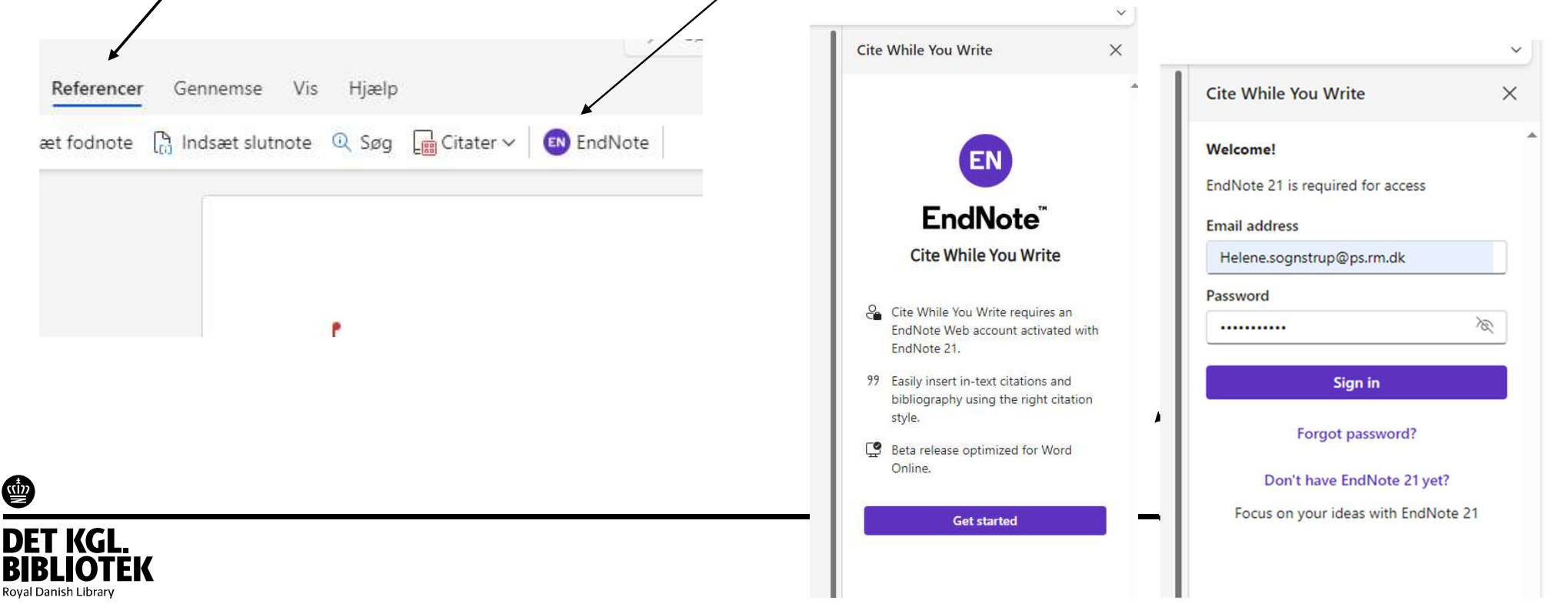

# Word 365 online og EndNote – indsæt referencer

Klik på Referencer – for at aktivere EndNote Plugin Klik i højre side af skærmen på Get started og login med din EndNote online konto - se # for online konto.

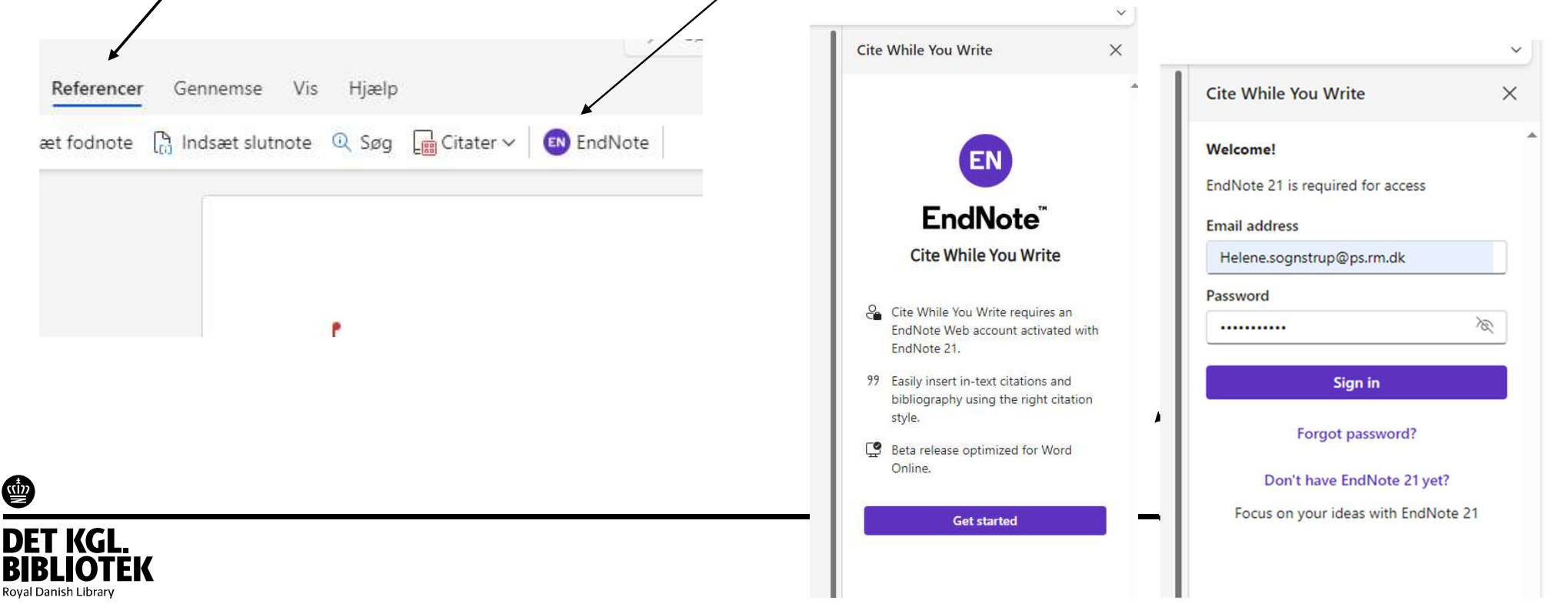

### Word 365 online og EndNote

Placér cursoren, hvor der skal indsættes en reference(r) og søg referencen frem i Cite While You Write. Marker referencen(erne) og klik Insert Citation. Referencerne indsættes uformateret { }.

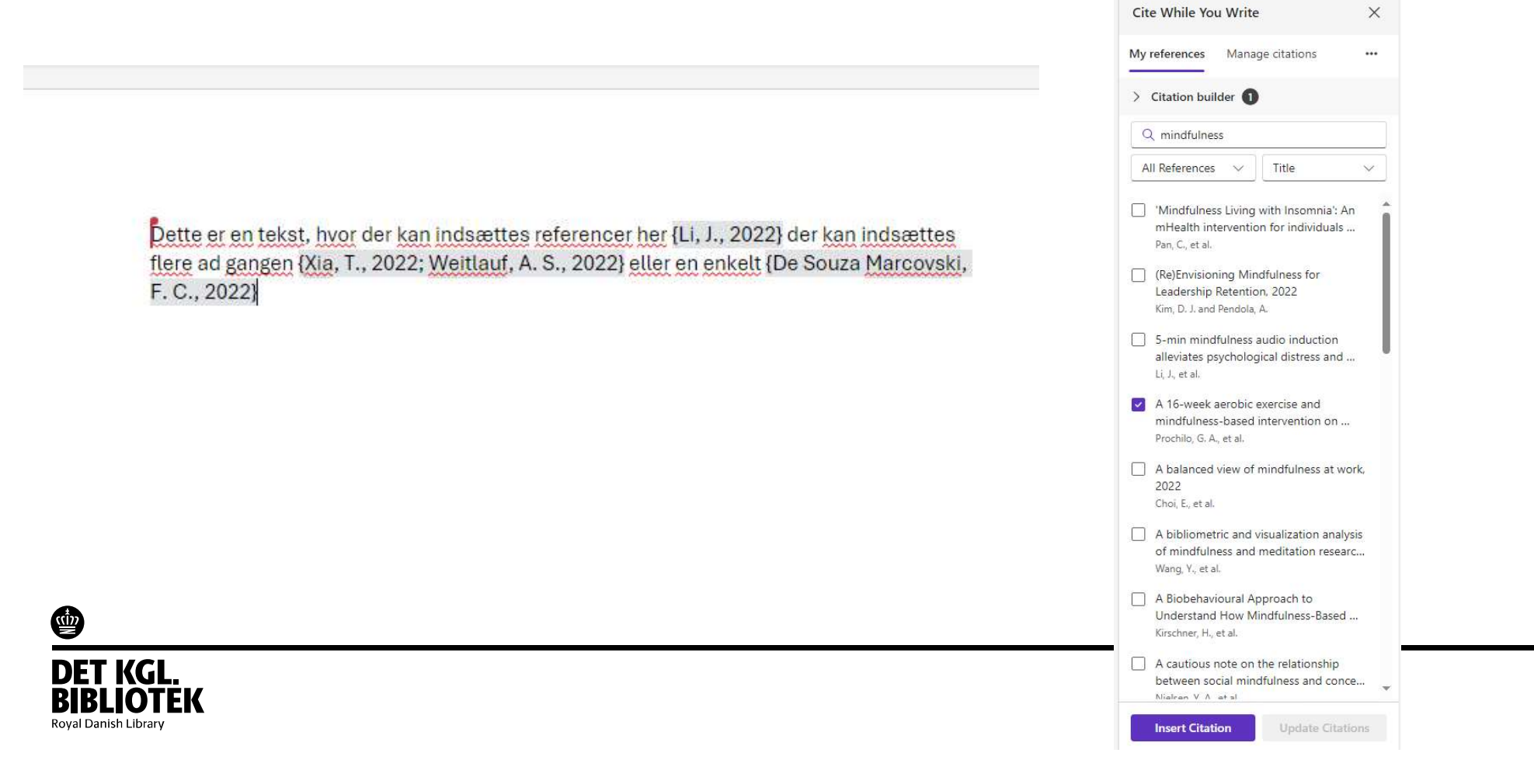

### Word 365 online og EndNote

Formatér dokumentet ved at klikke på Update Citations. Citation style vælges ved at klikke på de 3 prikker, og vælge Citation style. Under Select another style, findes mange hundrede styles.

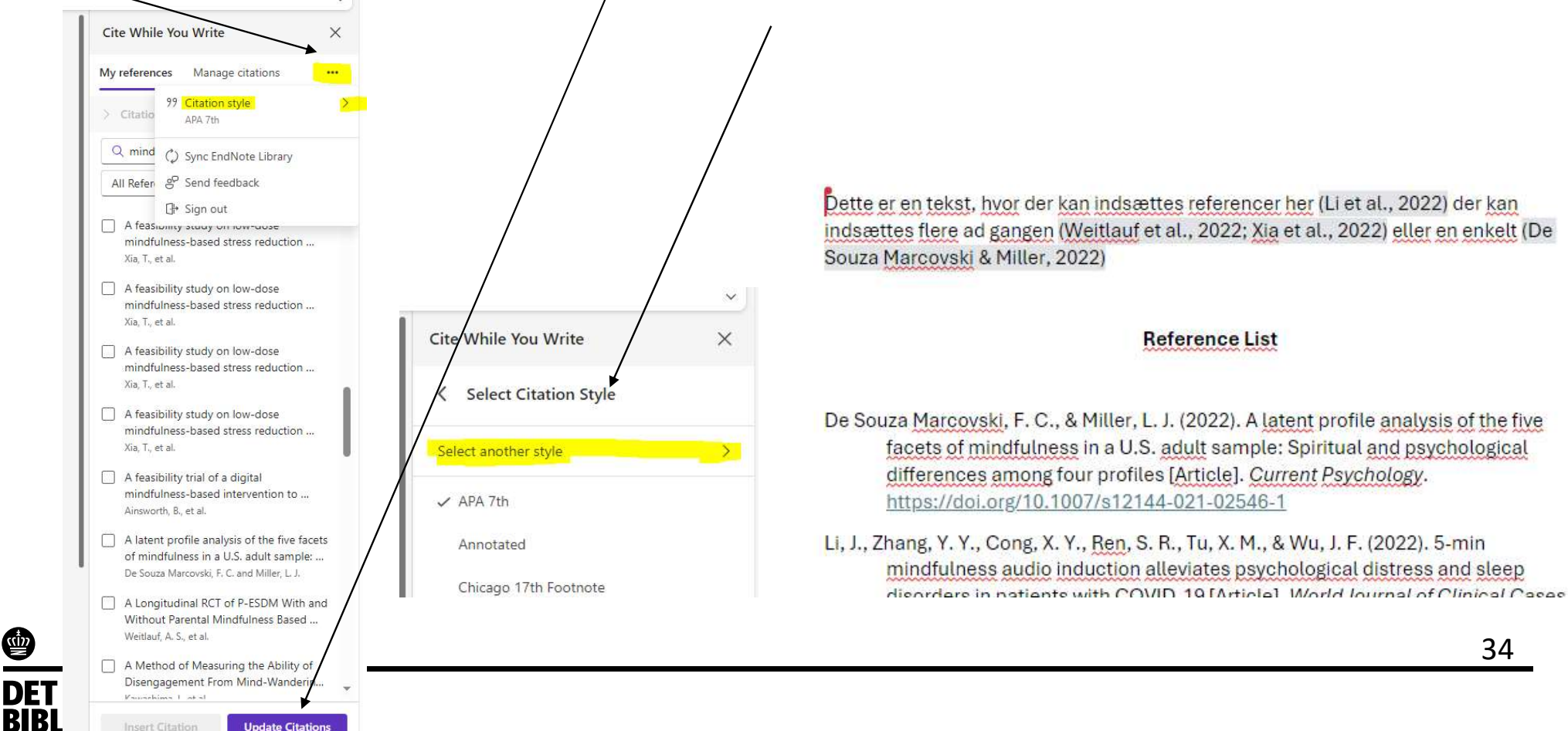

Royal Danish Library

# Word desktop og EndNote

Åbn Word desktop (EndNote skal ikke være åben) En EndNotefane findes i Word. Vælg, 'Go to EndNote' og find og åben dit EndNotebibliotek

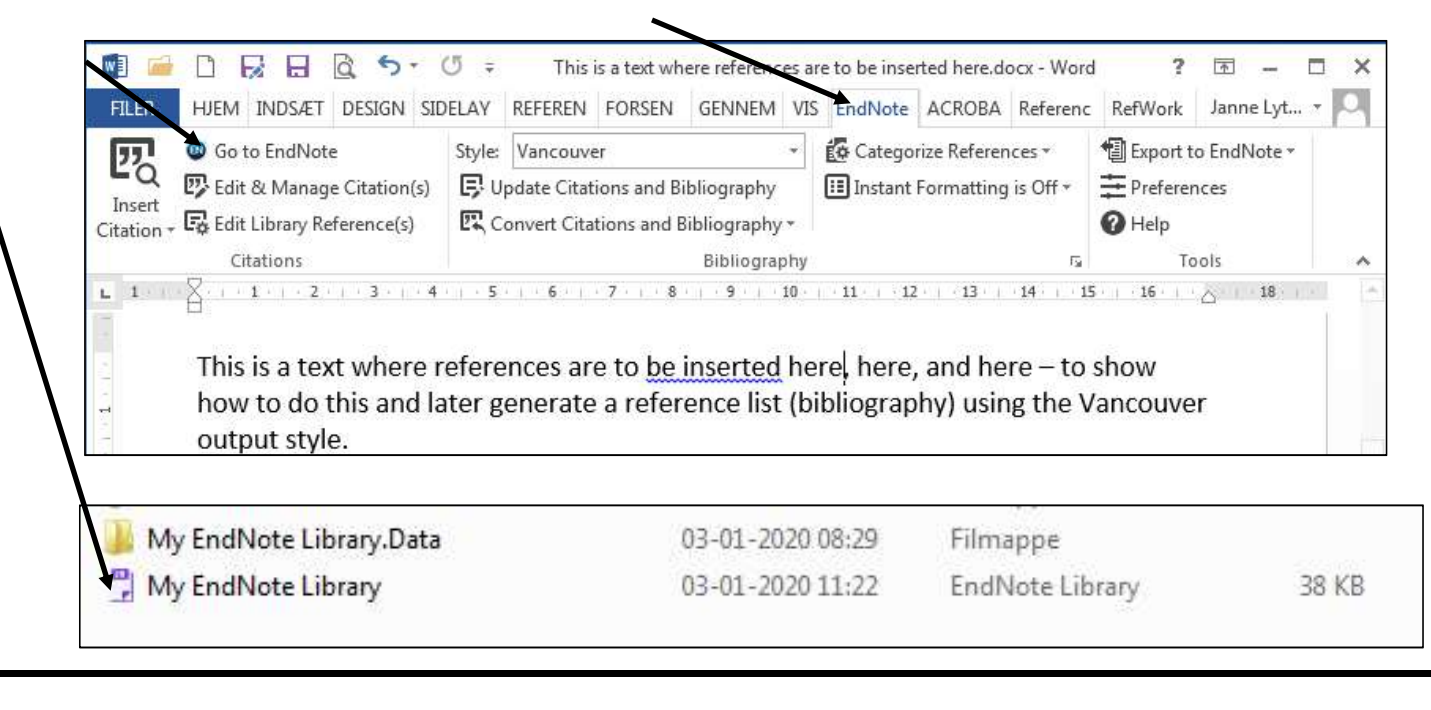

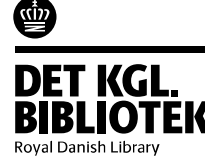

### Word og EndNote

1. Sæt markøren hvor referencen skal stå 2. Vælg 'Insert Citation'

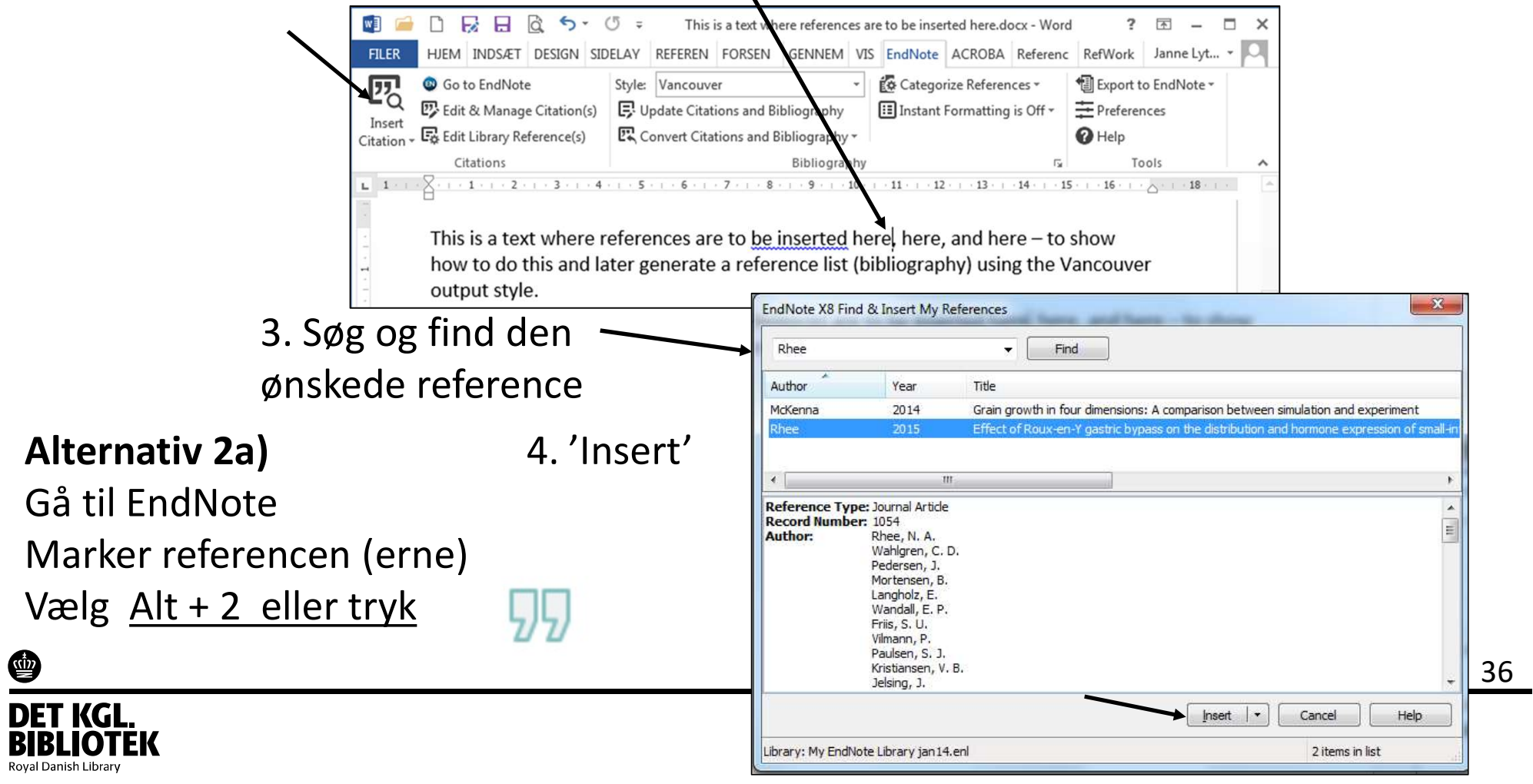

### Word og EndNote

5) Referencen sættes ind og bibliografien oprettes (i Vancouver output style)

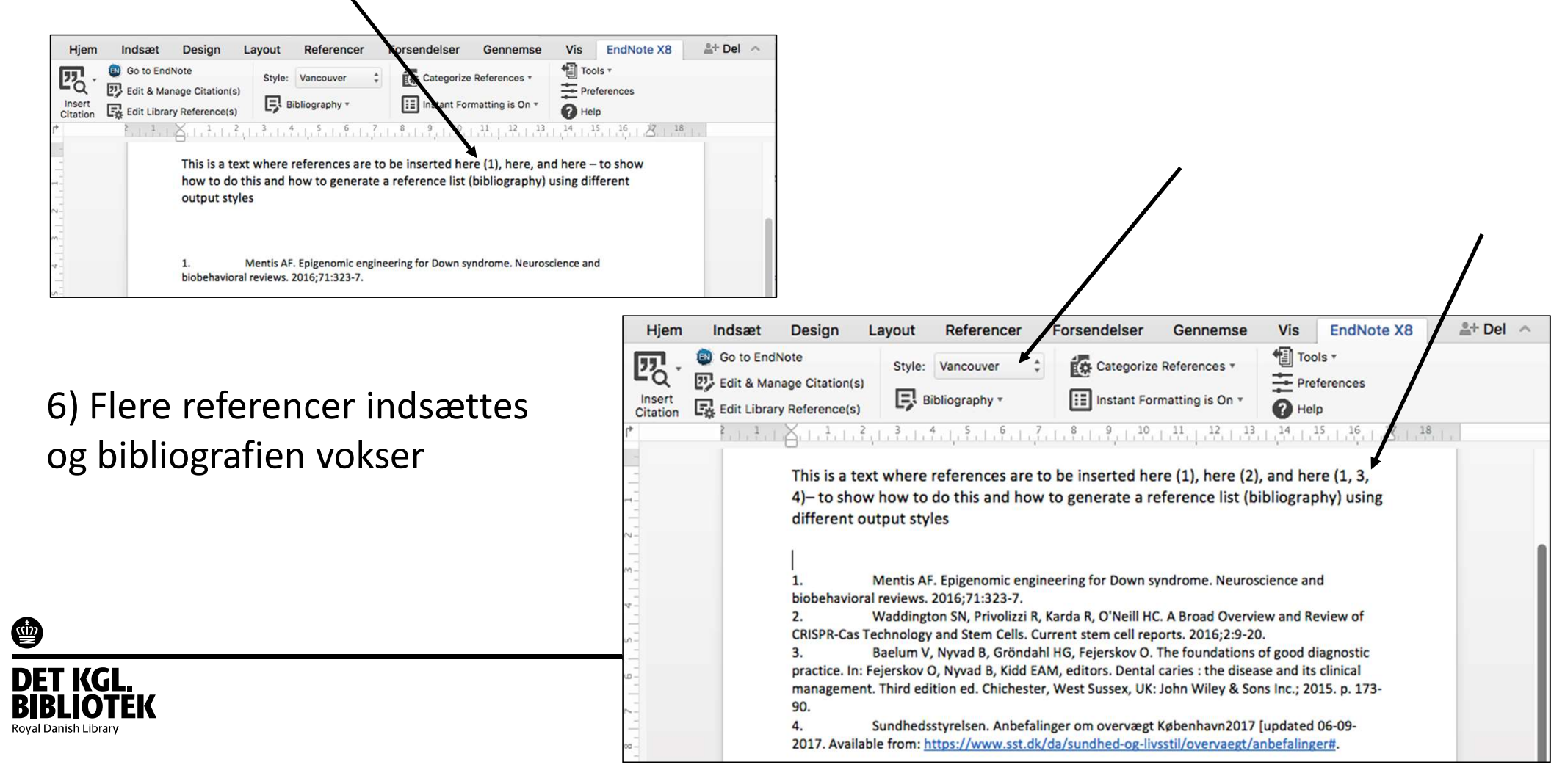

#### Skift Output Style i Word - Vælg 'Style' > <u>Nature</u>

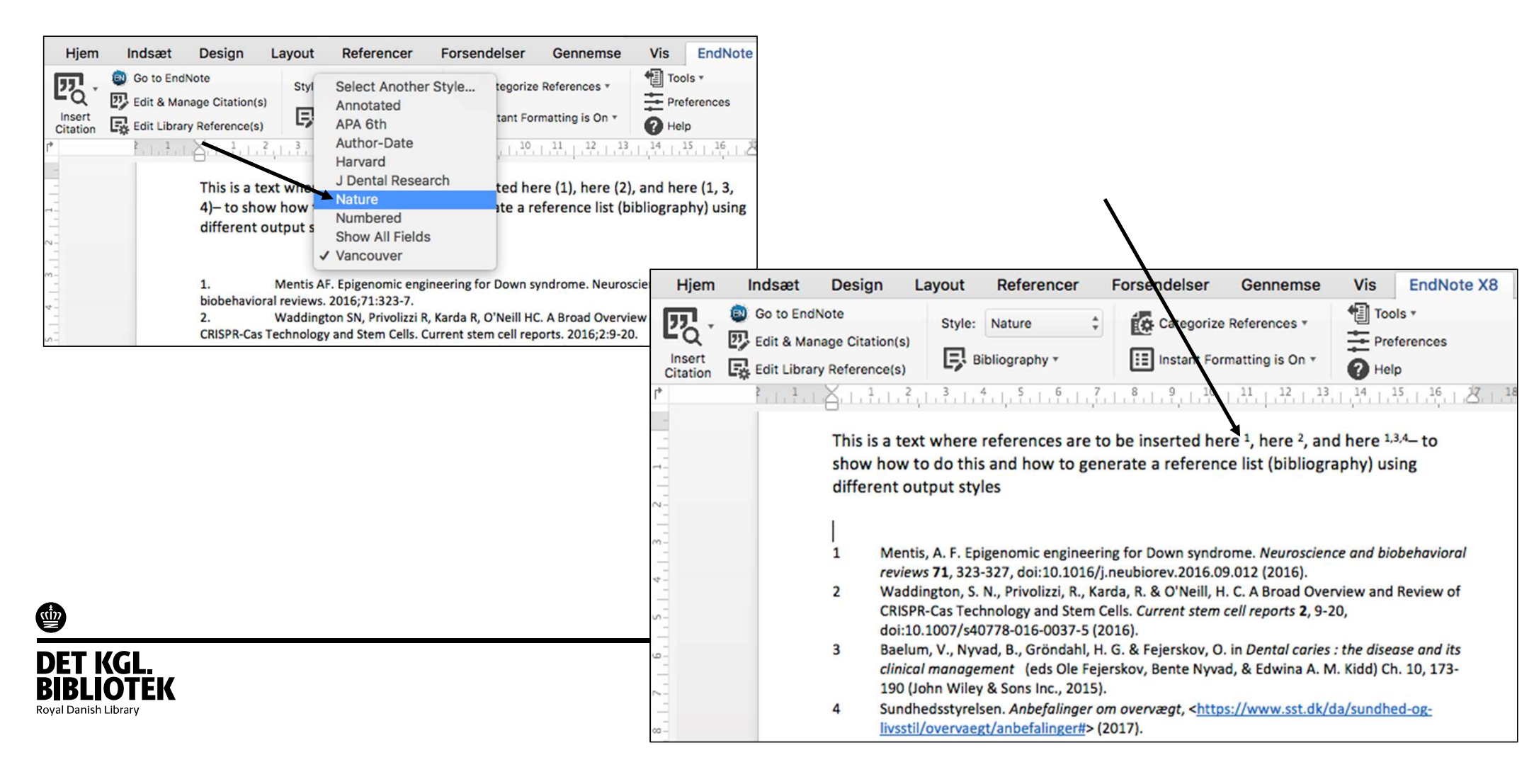

### Find flere output styles

I Word eller når du formaterer dit LibreOffice document: Vælg 'Select Another Style...', - en lang liste af styles åbnes f.eks. 'Nature'

| Hjem               | Indsæt                                                                                  | Design                                        | Layout                                    | Referencer                                                                                                    | Forser                                     | delser                                                   | Gennemse                                                                                   | Vis                          | EndNote                                                                            |  |
|--------------------|-----------------------------------------------------------------------------------------|-----------------------------------------------|-------------------------------------------|----------------------------------------------------------------------------------------------------|--------------------------------------------|----------------------------------------------------------|--------------------------------------------------------------------------------------------|------------------------------|------------------------------------------------------------------------------------|--|
| Insert<br>Citation | <ul> <li>Go to Endh</li> <li>Edit &amp; Man</li> <li>Edit Library</li> <li>1</li> </ul> | Note<br>age Citation(s)<br>y Reference(s)<br> | Styl                                      | Select Anothe<br>Annotated<br>APA 6th<br>Author-Date<br>Harvard<br>J Dental Rese<br>Nature<br>Numbered<br>Show All Field | er Style<br>arch                           | tegorize<br>tant For<br>, 1, 10,<br>, ted he<br>ate a re | e References *<br>rmatting is On *<br>111, 12, 13<br>ere (1), here (2)<br>eference list (b | Too<br>Pre<br>Hell           | ls ▼<br>ferences<br>p<br><sup>15</sup> 1 <sup>16</sup> 2<br>re (1, 3,<br>hy) using |  |
| 5.1.4.1.3.         |                                                                                         | 1.<br>biobehavior<br>2.<br>CRISPR-Cas         | Mentis<br>al review<br>Waddir<br>Technolo | AF. Epigenomic eng<br>is. 2016;71:323-7.<br>Igton SN, Privolizzi<br>gy and Stem Cells.                                   | gineering fo<br>R, Karda R,<br>Current ste | O'Neill HO                                               | yndrome. Neuros<br>C. A Broad Overvie<br>ports. 2016;2:9-20                                | cience an<br>ew and Re<br>). | d<br>eview of                                                                      |  |

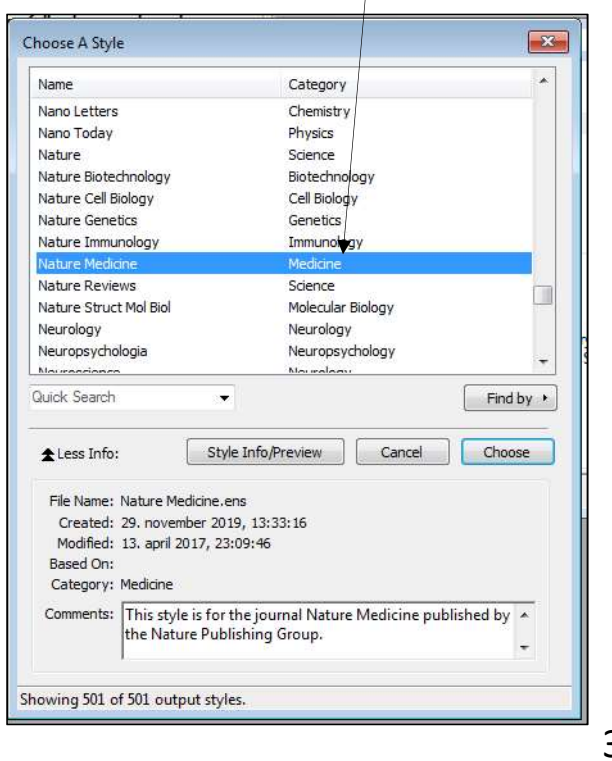

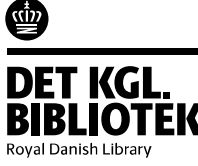

#### En anden type output style er forfatter-årstal typen f.eks 'Harvard' or 'APA 6th'

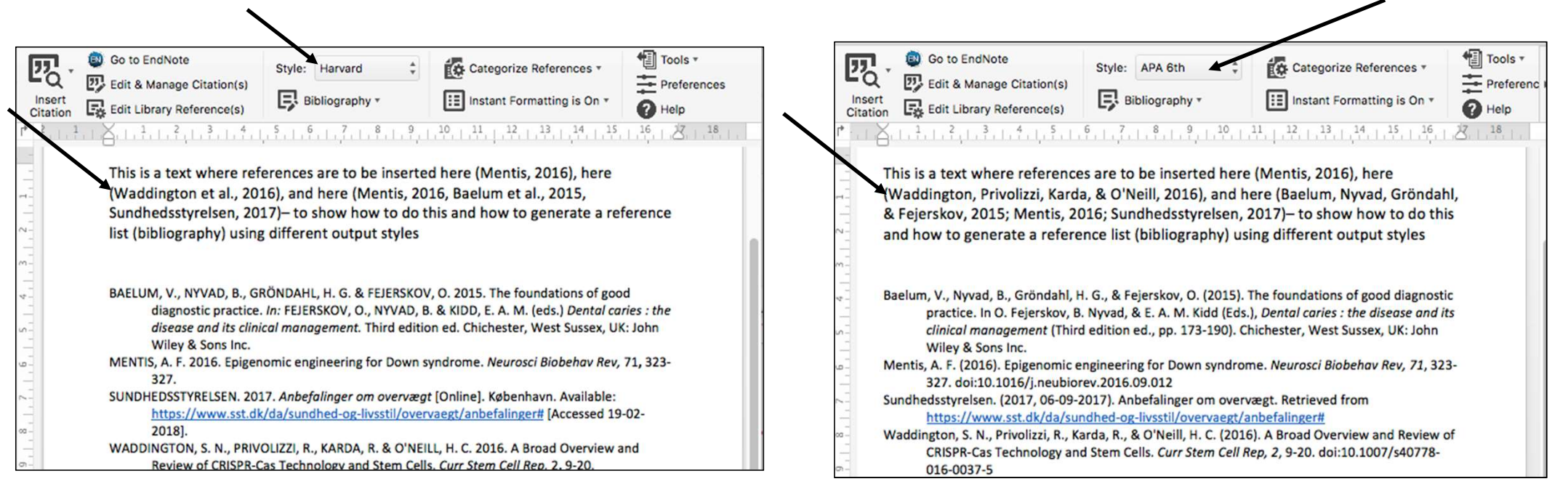

I <u>'APA 6th</u>', er det muligt at indsætte sidetal. Vælg den relevante reference og 'Edit & Manage Citation(s)'

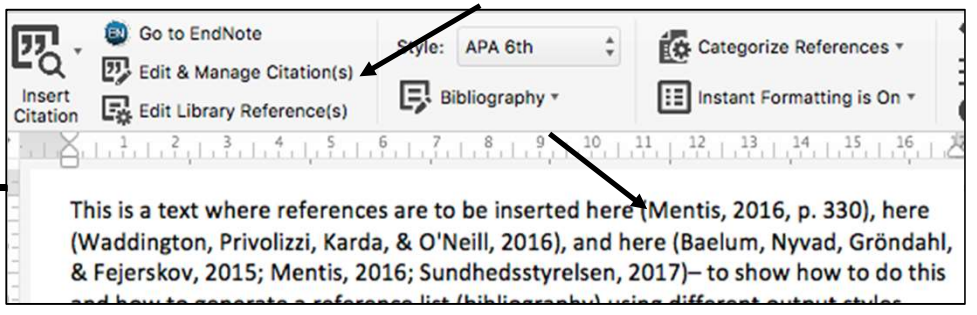

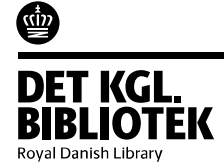

## Find flere output styles på endnote.com/downloads/styles

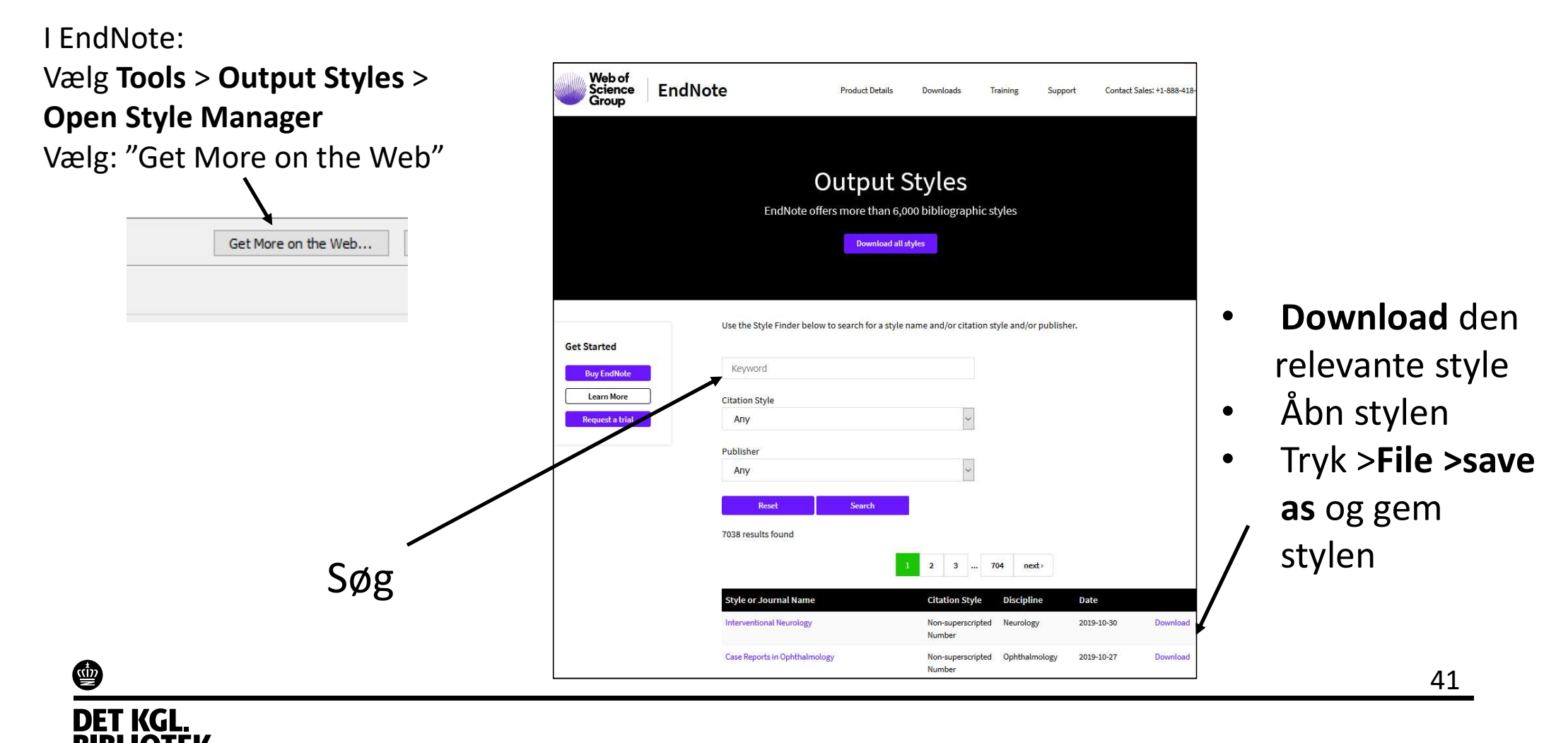

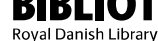

### Ændre en Output Style...

Find en Output Style, der ligner den du ønsker.

Vælg Tools > Output styles > Edit "...". Modificer '<u>Citations</u>' (In-text) eller '<u>Bibliography</u>'

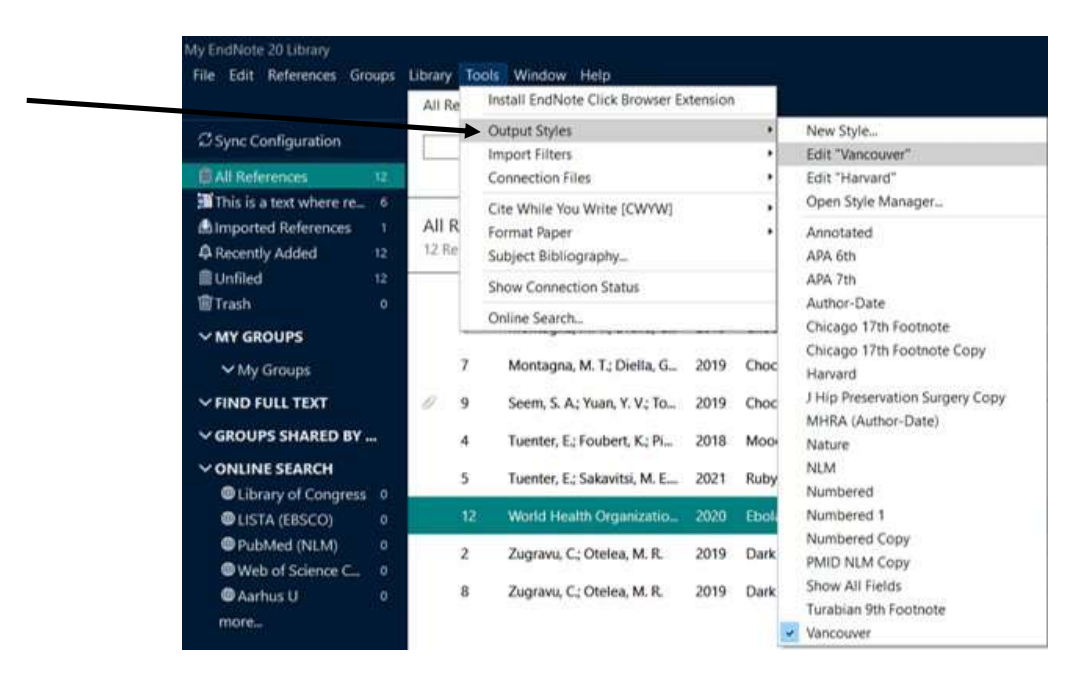

About This Style Name Format Punctuation First Author: Smith, Jane Anonymous Works Page Numbers Other Authors: Doe, John Journal Names Capitalization: All Linessee Sections Full Name Capitalize only Citations Last Name Only Initials: Templates A. B. Ambiguous Citations A.B. AB Author Lists AB Author Name Numbering Sort Order Bibliography Templates **Field Substitutions** Lavout Sort Order Categories Author Lists Author Name Editor Lists Editor Name **Title Capitalization** ▼ Footnotes

E.g. Bibliography > Author Name > Initials

Find mere information i 'Editing Reference Types & Styles' (Oct 2017) –

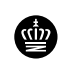

Win <a href="mailto:clarivate.libguides.com/ld.php?content\_id=41985794">clarivate.libguides.com/ld.php?content\_id=41985794</a>

42

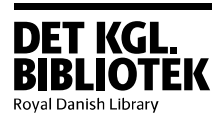

#### Ændre en Output Style...

Eks: Ændrer "Vancouver" så Access Date vises for Web pages. Vælg Bibliography > Templates > Web Page Stil curseren efter sidste punktum. Skriv Accessed: > Tryk på Insert field og find Access Date . Vælg File > Save as og navngiv style.

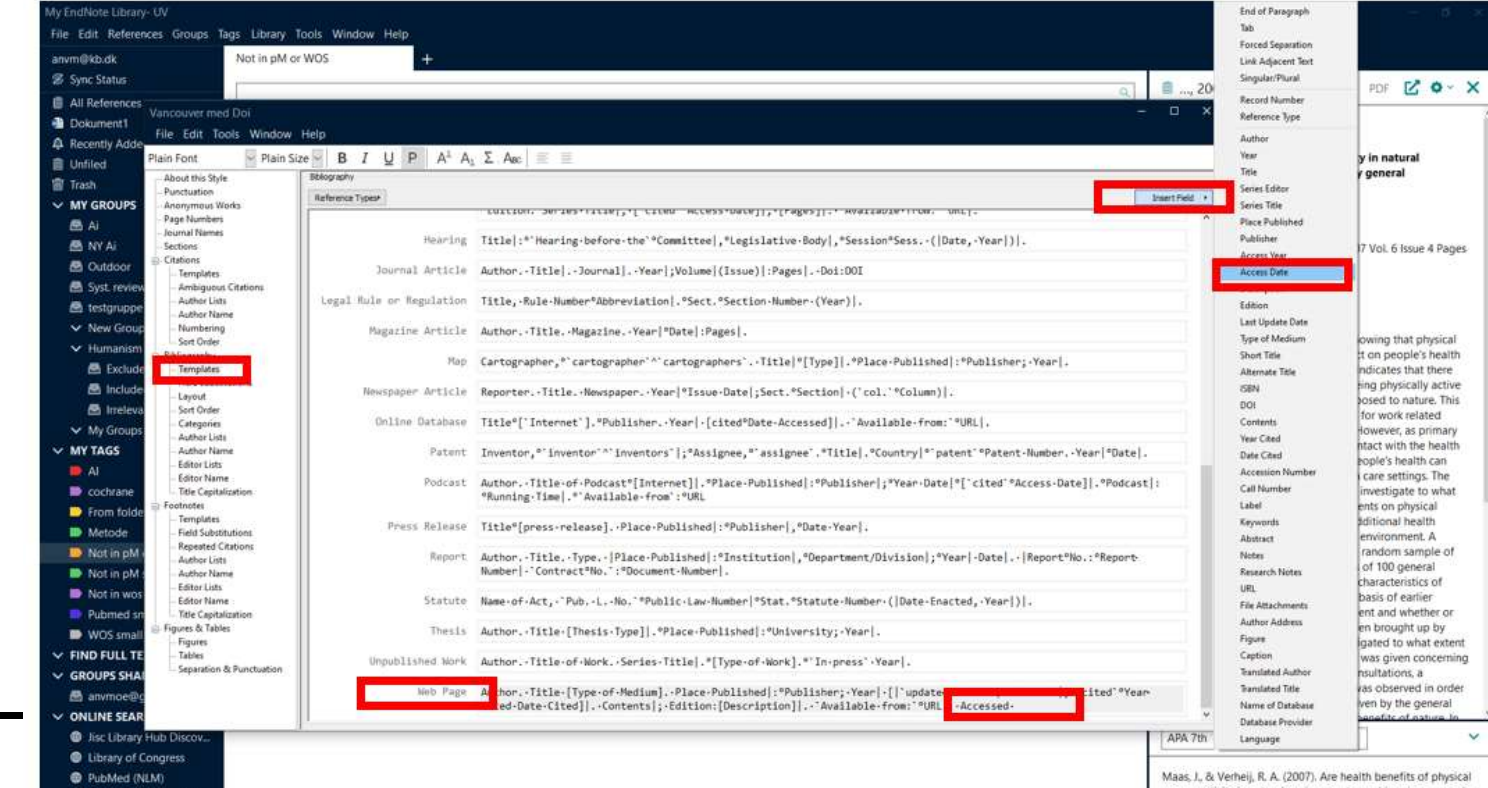

BIBLIOTE Royal Danish Library

**DET KGL** 

<u>win</u>

activity in natural environments used in primary care by

#### Ændre en Output Style...

Eks: Tilføj DOI til referencelisten ved "Journal Articles": Vælg **Bibliography > Templates > Journal Article** Stil curseren efter sidste punktum. Skriv **Doi: >** Tryk på **Insert field** og find **DOI**. Vælg **File > Save as** og navngiv style.

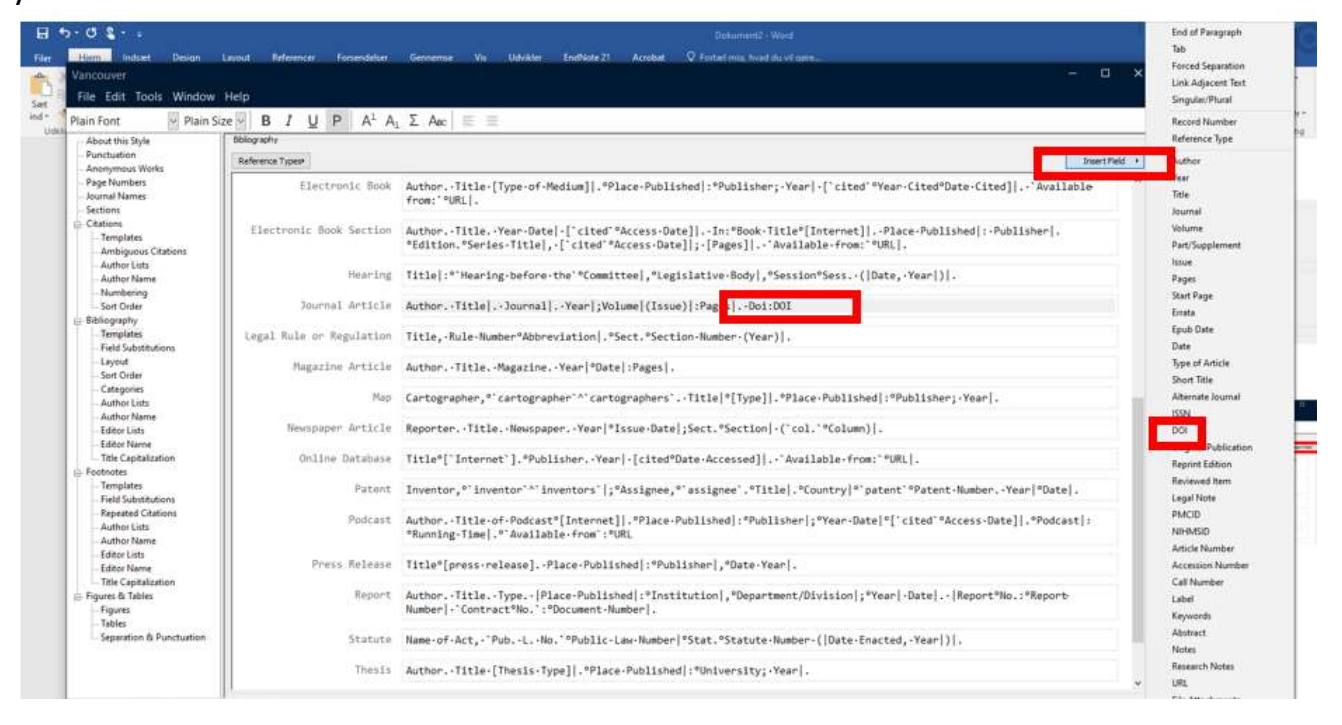

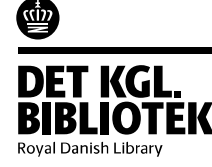

## Deling af bibliotek

Du deler hele dit bibliotek med PDF'er og noter

Alle kan bruge biblioteket samtidigt

Ejeren har adgang fra desktop, online eller iPad/iPhone

Gæster har kun adgang fra deres desktop

Du kan også dele en specific gruppe (kun i EndNote Online og uden PDF 'er)

#### Ejer

1. I EndNote > Vælg Sync Library

#### 2. Vælg File > Share

3. Indtast gæsters e-mail adresser for at invitere.

OBS! Det skal være den e-mail adresse som gæsterne bruger til deres EndNote Online konto.

#### Gæster

- 1. Accepter e-mail invitationen
- 2. I EndNote Vælg File > Open Shared Library

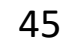

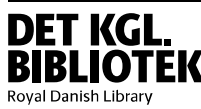

# Tips og tricks

#### Organiser dit bibliotek- 'Reference List Panel'

Højreklik og vælg de felter du vil have vist – Record Number, Author, Title...

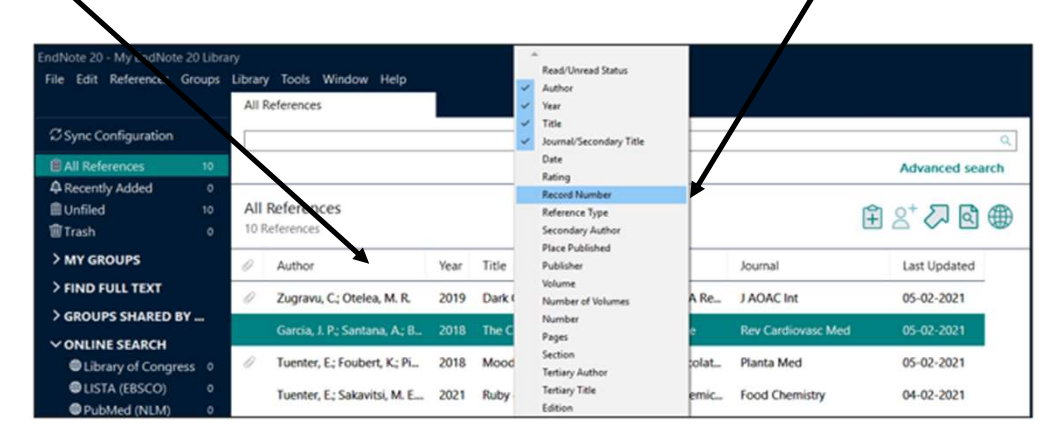

OBS! Desværre forsvinder dine valg, når du logger ud af Citrix, så valgene skal gentages hver gang du logger ind.

Venstreklik for at ændre sorteringen – f.eks. Fra 'Author' to 'Record Number'

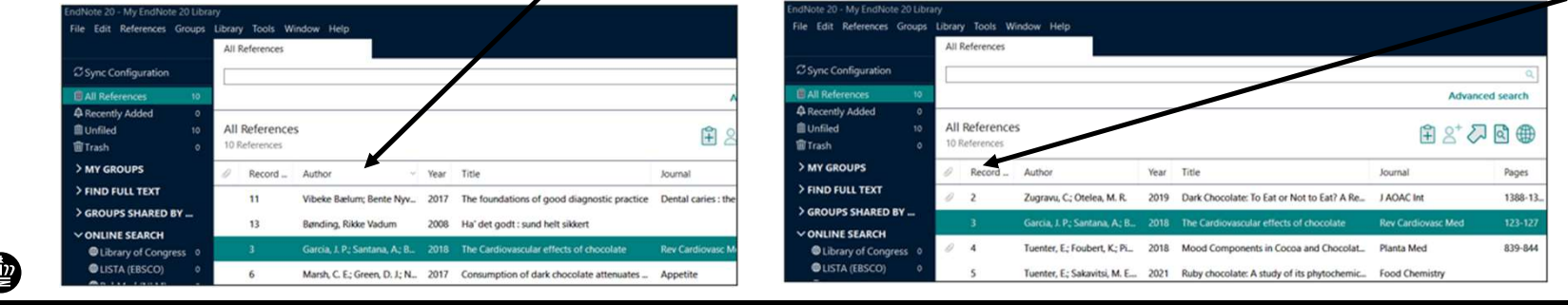

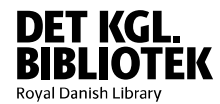

46

### Find dubletter

Det er vigtigt at fjerne dubletter fra dit bibliotek.

Vælg Library > Find Duplicates

Sammenlign dubletterne og vælg hvilken du vil beholde Comparing 1 and 2 of 2 duplicates. Skip Cancel Select the reference to keep. The reference not selected will be moved to the Trash. Select Sk the next set of duplicates. Primary Reference: Oldest Keep All Primary References \* Keep This Reference Keep This Reference Abasolo, 2008 #1449 Abasolo, 2008 #2237 Tags Manage tags Tags Manage tags Reference Type Journal Article Reference Type Journal Article Author Abasolo, L. Author Abasolo, L. Carmona, L. Carmona, L. Lajas, C. Lajas, C. Candelas, G Candelas, G Blanco, M. Blanco, M. Loza, E. Loza, E. Hernandez-Garcia, C Hernandez-Garcia C Jover, J. A. Jover, J. A. 2008 Year 2008 Year Title Prognostic factors in short-term disability due to musculoskeletal Title Prognostic factors in short-term disability due to musculoskeletal disorders disorders Secondary Author Secondary Author Arthritis & Rheumatism Journal Arthritis Care and Research Journal Place Published Place Published Publisher Publisher Added to Library: 27-09-2024 Last Updated: 27-09-2024 Added to Library: 27-09-2024 Last Updated: 27-09-2024

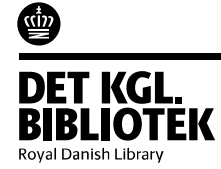

47

### Find dubletter – fjern et stort antal dubletter

Gå til den midlertidige mappe '**Duplicate References**' – kig på 'Pages'. Tjek for dubletter og overfør de markerede til Trash

| File Edit References Groups                                                        | Libran<br>All f   | y Tools<br>Reference | s Window Help<br>:es          |      |                                                |                             |          |                     |
|------------------------------------------------------------------------------------|-------------------|----------------------|-------------------------------|------|------------------------------------------------|-----------------------------|----------|---------------------|
| jsi@kb.dk<br>ℬSync Status                                                          |                   |                      |                               |      |                                                |                             | Ac       | Q<br>dvanced search |
| All References     62       Duplicate References     31       Recently Added     0 | <b>Du</b><br>31 F | plicate<br>Reference | e References                  |      |                                                |                             | Ê 2      | ~ ◙ ●               |
| ∎Unfiled 33<br>1®Trash 1                                                           | 0                 | Re                   | Author                        | Year | Title                                          | Journal                     | Pages    | Last Updated        |
| ∽ MY GROUPS                                                                        |                   | 10                   | Baelum, Vibeke; Nyvad, B      | 2015 | The foundations of good diagnostic practice    | Dental caries : the disease | 173-190- | 02-02-2020          |
| Scoliosis find full t 9                                                            |                   | 19                   | Baelum, Vibeke; Nyvad, B      | 2015 | The foundations of good diagnostic practice    | Dental caries : the disease | 173-190- | 26-05-2020          |
| ✓ My Groups                                                                        | 0                 | 37                   | Bettany-Saltikov, J.; Parent  | 2014 | Physiotherapeutic scoliosis-specific exercis   | Eur J Phys Rehabil Med      | 111-21   | 10-12-2020          |
| ✓ FIND FULL TEXT                                                                   | 0                 | 55                   | Bettany-Saltikov, J.; Parent  | 2014 | Physiotherapeutic scoliosis-specific exercis   | Eur J Phys Rehabil Med      | 111-21   | 03-02-2021          |
| ∽ GROUPS SHARED BY                                                                 |                   | 54                   | Gomez, J. A.; Hresko, M. T    | 2016 | Nonsurgical Management of Adolescent Idi       | J Am Acad Orthop Surg       | 555-64   | 29-10-2020          |
| ✓ ONLINE SEARCH                                                                    | Ø                 | 60                   | Gomez, J. A.; Hresko, M. T    | 2016 | Nonsurgical Management of Adolescent Idi       | J Am Acad Orthop Surg       | 555-64   | 03-02-2021          |
| Library of Congress 0<br>LISTA (FRSCO) 0                                           |                   | 22                   | Hou, J.; Wang, Y.; Lei, Y.; Z | 2018 | Comparison of effective optical zone after     | J Cataract Refract Surg     | 1179-11  | 24-09-2020          |
| PubMed (NLM)                                                                       |                   | 25                   | Hou, J.; Wang, Y.; Lei, Y.; Z | 2018 | Comparison of effective optical zone after     | J Cataract Refract Surg     | 1179-11  | 24-09-2020          |
| Web of Science C 0                                                                 |                   | 43                   | Li, X.; Guo, H.; Chen, C.; Ta | 2018 | Does Scoliosis Affect Sleep Breathing?         | World Neurosurg             | e946-e9  | 28-10-2020          |
| more                                                                               | 0                 | 59                   | Li, X.; Guo, H.; Chen, C.; Ta | 2018 | Does Scoliosis Affect Sleep Breathing?         | World Neurosurg             | e946-e9  | 03-02-2021          |
|                                                                                    |                   | 8                    | Ole Fejerskov, editor; Ben    | 2015 | Dental caries : the disease and its clinical m |                             |          | 23-01-2020          |
|                                                                                    |                   | 27                   | Ole Fejerskov, editor; Ben    | 2015 | Dental caries : the disease and its clinical m |                             |          | 25-09-2020          |
|                                                                                    |                   | 32                   | Ole Fejerskov, editor; Ben    | 2015 | Dental caries : the disease and its clinical m |                             |          | 05-10-2020          |

48

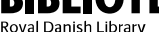

Ŵ

### **Find Reference Updates**

Referencer importeret som 'Epub ahead of print' kan senere opdateres (og beholde samme Record Number)

Marker referencen > vælg **References** > **Find reference updates** 

| ble Updates       |                                | • |                        | My Reference      | -                              |
|-------------------|--------------------------------|---|------------------------|-------------------|--------------------------------|
| Type of Article   |                                |   | Update All Fields ->   | Type of Article   | Journal Article;               |
| Short Title       |                                |   | Update Empty Fields -> |                   | Randomized<br>Controlled Trial |
| Alternate Journal |                                |   | Edit Reference ->      | Short Title       |                                |
| ISSN              | 2051-817X (Print)<br>2051-817X |   |                        | Alternate Journal |                                |
|                   | (Linking)                      |   |                        | ISSN              |                                |
| DOI               | 10.14814/phy2.126<br>93        |   |                        | DOI               | 10.14814/phy2.12<br>93         |

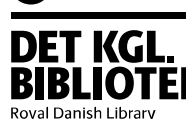

## Referencer i figurtekster

I Word bliver referencer nummereret forfra i tekstbokse og figurtekster I stedet for en figurtekst, kan man indsætte en 1 x1 table og skrive figurteksten heri for at få den korrekte rækkefølge i referencerne.

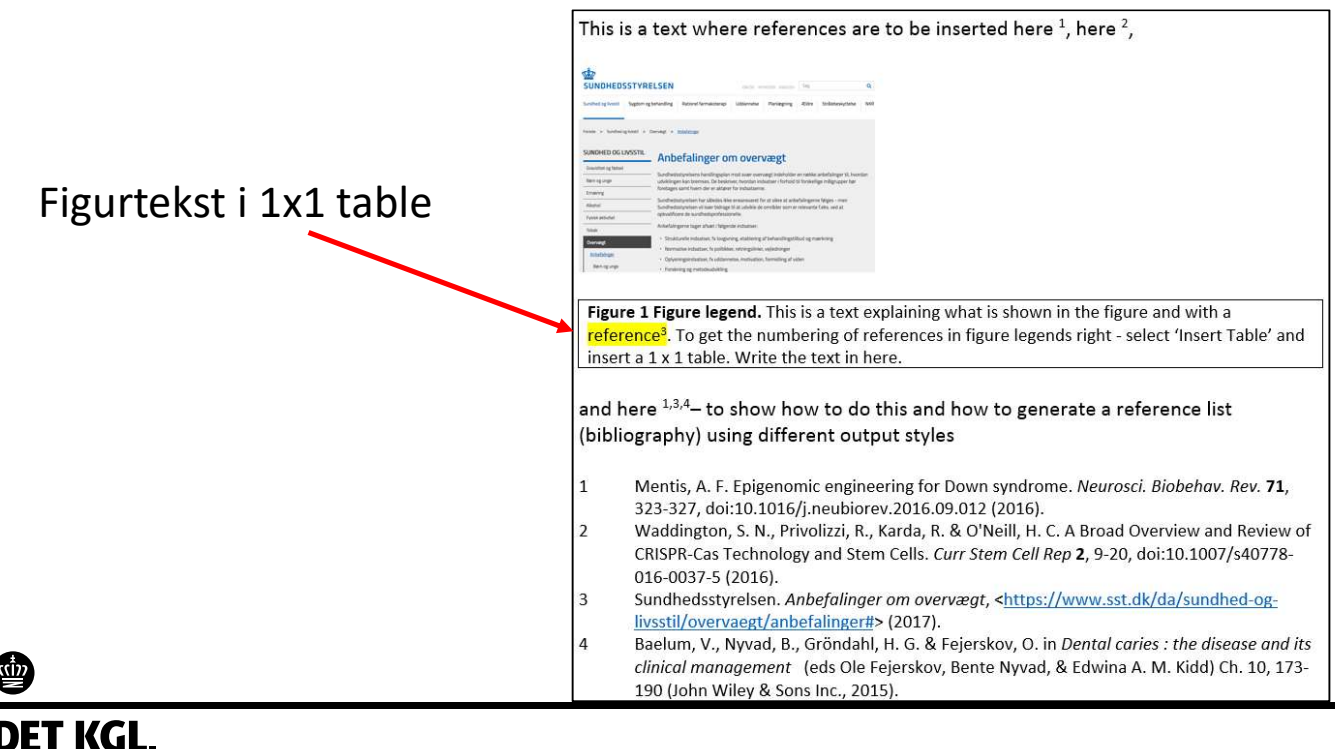

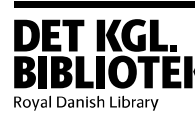

#### Find Full Text

#### Find Full Text – er afhængig af online access

Marker referencer

Vælg 'References' > 'Find Full Text' > 'Find Full Text...'

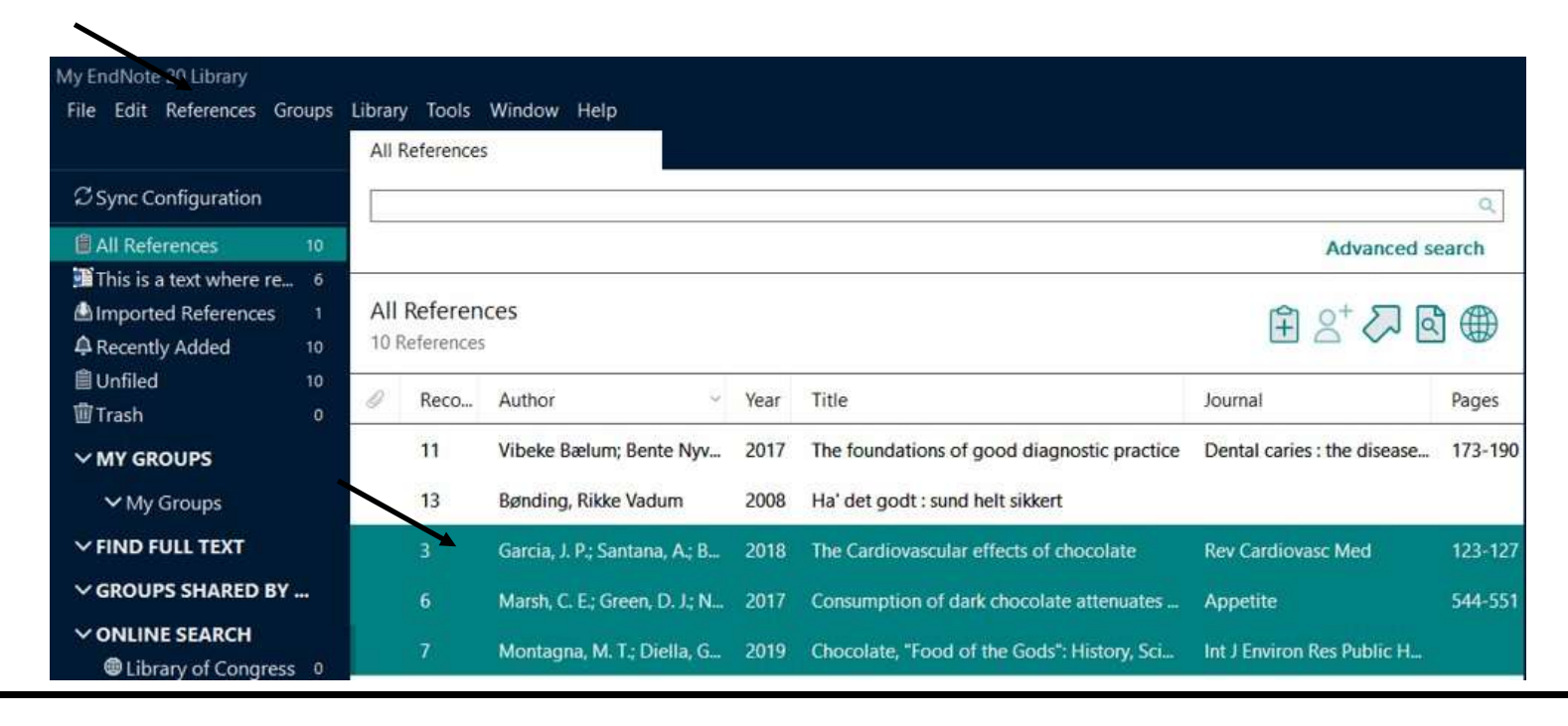

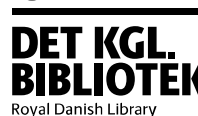

Ś

#### EndNote finder PDF filer og vedhæfter dem til referencerne.

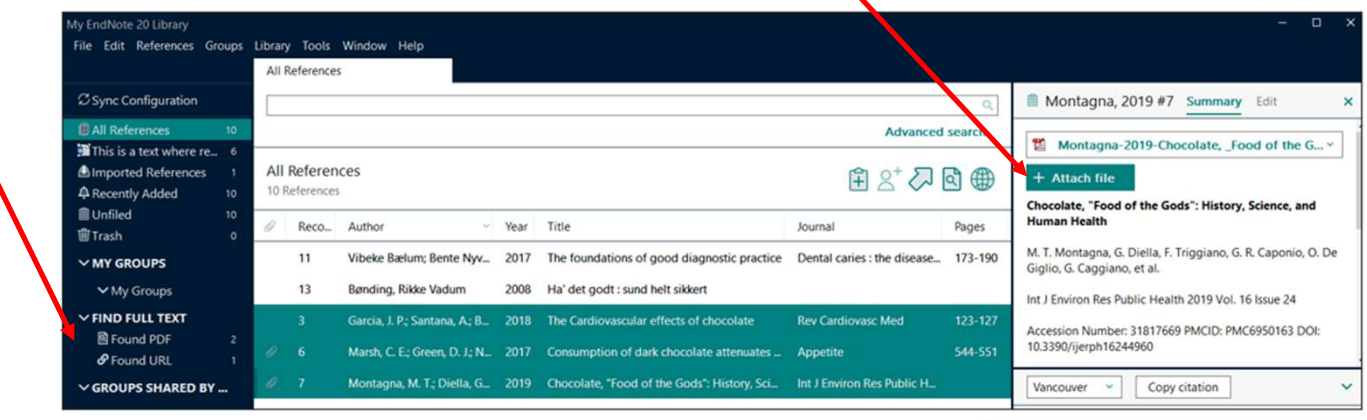

Man kan også vedhæfte manuelt.

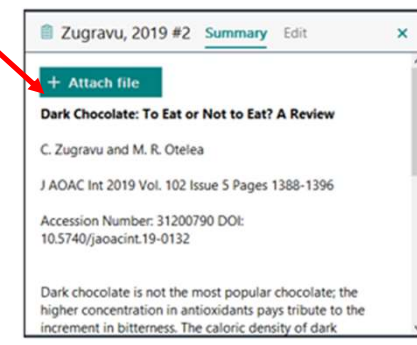

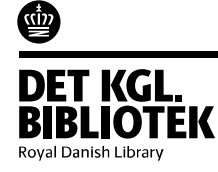

### My Groups

#### Højreklik på 'My Groups' > 'Create Group'

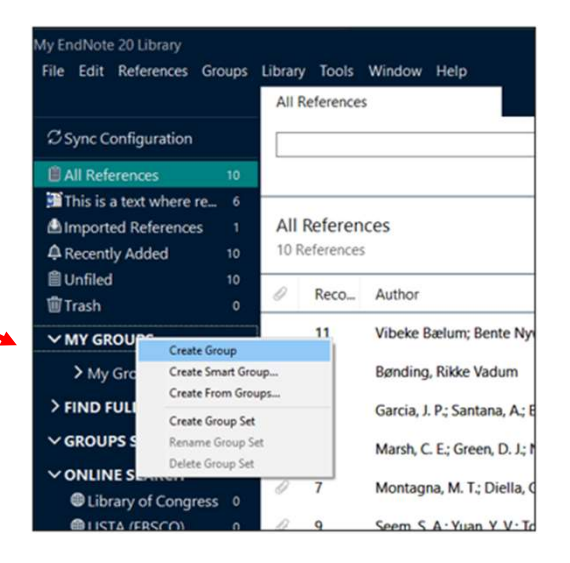

'Drag and drop' for at flytte referencer til gruppen.

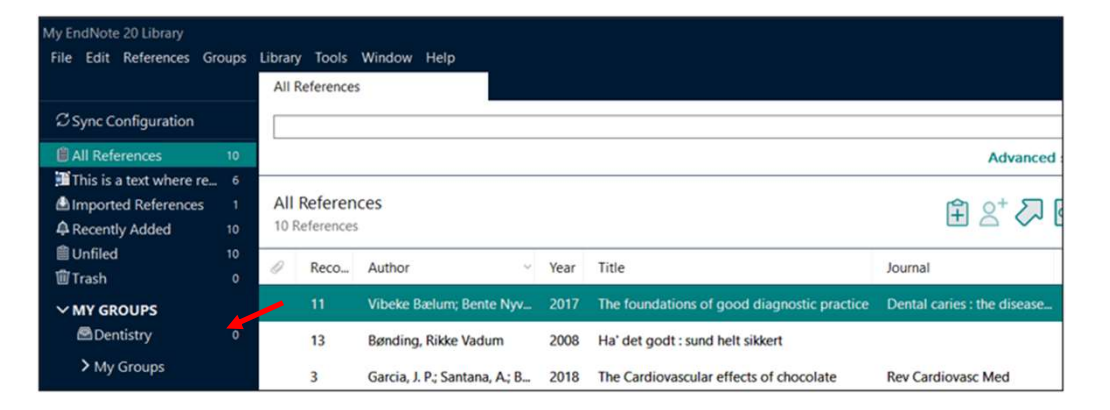

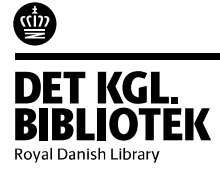

#### Smart Groups

Smart Groups er som regler i email.

Hvis et felt indeholder 'Chocolate' –flyttes referencen til smart gruppen 'Chocolate'

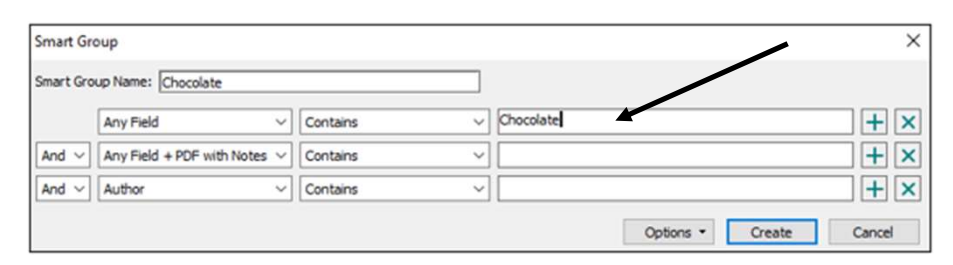

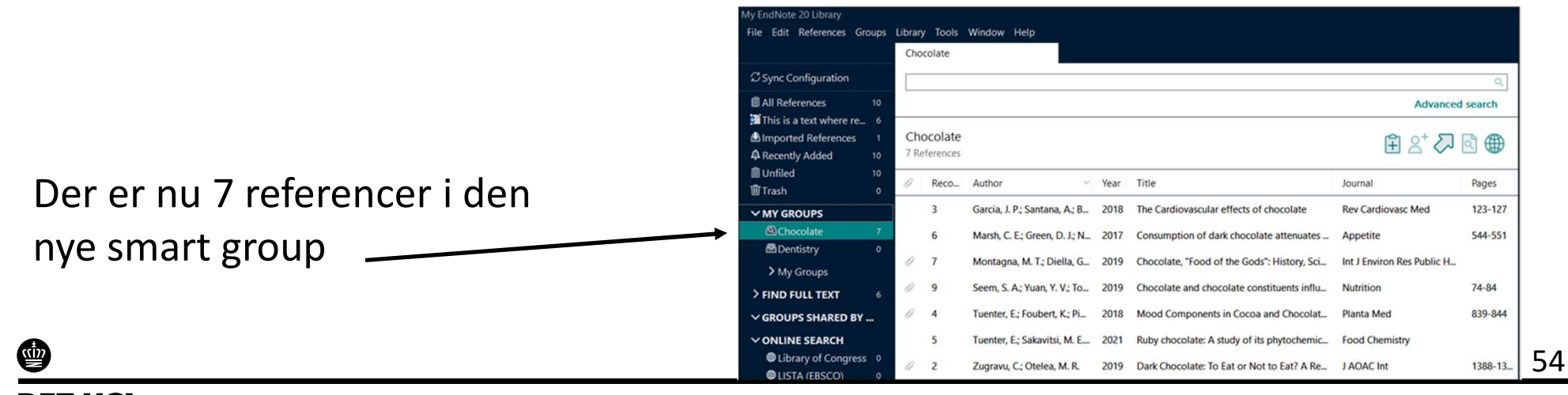

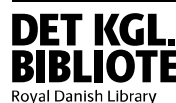

#### Lav dine egne noter

Brug feltet '**Research Notes**'. Dette kan bruges til at 'tagge' referencer. Gem informationen.

Brug søgefeltet til at finde referencer med den specifikke 'Research Notes'

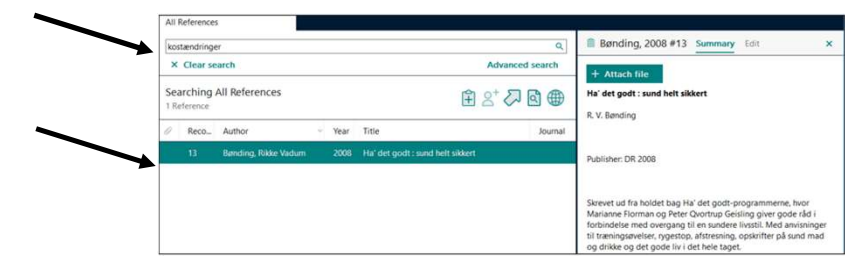

Du kan også kombinere 'Research Notes' og 'Smart groups'

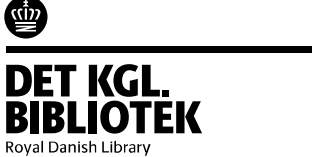

| Reference Type                                  | Book                                                                                                    |
|-------------------------------------------------|----------------------------------------------------------------------------------------------------|
| Author                                          | Bønding, Rikke Vadum                                                                                                    |
| Year                                            | 2008                                                                                                    |
| Title                                           | Ha' det godt : sund helt sikkert                                                                                                    |
| Series Editor                                   |                                                                                                    |
| Series Title                                    |                                                                                                    |
| Place Published                                 | Copenhagen, Denmark                                                                                                    |
| Publisher                                       | DB                                                                                                    |
| Keywords                                        | opskrifter                                                                                                    |
| Keywords                                        | opskrifter                                                                                                    |
| Keywords<br>Abstract                            | opskrifter<br>Skrevet ud fra holdet bag Ha' det godt                                                                                                    |
| Keywords<br>Abstract                            | opskrifter<br>Skrevet ud fra holdet bag Ha' det godt<br>programmerne, hvor Marianne Flormar<br>og Peter Qvortrup Geisling giver gode                                                                                                    |
| Keywords<br>Abstract                            | opskrifter<br>Skrevet ud fra holdet bag Ha' det godt<br>programmerne, hvor Marianne Flormar<br>og Peter Qvortrup Geisling giver gode<br>råd i forbindelse med overgang til en<br>sundere lukstil Med anvisioner til                                                                                                    |
| Keywords<br>Abstract                            | opskrifter<br>Skrevet ud fra holdet bag Ha' det godt<br>programmerne, hvor Marianne Flormar<br>og Peter Qvortrup Geisling giver gode<br>råd i forbindelse med overgang til en<br>sundere livsstil. Med anvisninger til<br>træningsøvelser, rygestop, afstresning,                                                                                                    |
| Keywords<br>Abstract                            | opskrifter<br>Skrevet ud fra holdet bag Ha' det godt<br>programmerne, hvor Marianne Flormar<br>og Peter Qvortrup Geisling giver gode<br>råd i forbindelse med overgang til en<br>sundere livsstil. Med anvisninger til<br>træningsøvelser, rygestop, afstresning,<br>opskrifter på sund mad og drikke og de<br>ode liv i det hele taget.                                                                                                    |
| Keywords<br>Abstract                            | opskrifter<br>Skrevet ud fra holdet bag Ha' det godt<br>programmerne, hvor Marianne Flormar<br>og Peter Qvortrup Geisling giver gode<br>råd i forbindelse med overgang til en<br>sundere livsstil. Med anvisninger til<br>træningsøvelser, nygestop, afstresning,<br>opskrifter på sund mad og drikke og de<br>gode liv i det hele taget.                                                                                                    |
| Keywords<br>Abstract<br>Notes                   | opskrifter<br>Skrevet ud fra holdet bag Ha' det godt<br>programmerne, hvor Marianne Flormar<br>og Peter Qvortrup Geisling giver gode<br>råd i forbindelse med overgang til en<br>sundere livsstil. Med anvisninger til<br>træningsøvelser, rygestop, afstresning,<br>opskrifter på sund mad og drikke og de<br>gode liv i det hele taget.<br>Med litteraturhenvisninger og<br>internetadresser.                                                        |
| Keywords<br>Abstract<br>Notes<br>Research Notes | opskrifter<br>Skrevet ud fra holdet bag Ha' det godt<br>programmerne, hvor Marianne Flormar<br>og Peter Qvortrup Geisling giver gode<br>råd i forbindelse med overgang til en<br>sundere livsstil. Med anvisninger til<br>træningsvelser, nyestop, afstresning,<br>opskrifter på sund mad og drikke og de<br>gode liv i det hele taget.<br>Med litteraturhenvisninger og<br>internetadresser.<br>Sundhed                                               |
| Keywords<br>Abstract<br>Notes<br>Research Notes | opskrifter         Skrevet ud fra holdet bag Ha' det godt<br>programmerne, hvor Marianne Flormar<br>og Peter Qvortrup Geisling giver gode<br>råd i forbindelse med overgang til en<br>sundere livsstil. Med anvisninger til<br>træningsvelser, nyestop, afstresning,<br>opskrifter på sund mad og drikke og de<br>gode liv i det hele taget.         Med litteraturhenvisninger og<br>internetadresser.         Sundhed<br>Motivation<br>Kostendringel |
| Keywords<br>Abstract<br>Notes<br>Research Notes | opskrifter<br>Skrevet ud fra holdet bag Ha' det godt<br>programmerne, hvor Marianne Flormar<br>og Peter Qvortrup Geisling giver gode<br>råd i forbindelse med overgang til en<br>sundere livsstil. Med anvisninger til<br>træningsævelser, nygestop, afstresning,<br>opskrifter på sund mad og drikke og de<br>gode liv i det hele taget.<br>Med litteraturhenvisninger og<br>internetadresser.<br>Sundhed<br>Motivation<br>Kostændringer              |

Bønding, 2008 #13 Summary Edit

#### Lav tags

1. Marker en reference, højreklik og vælg "Manage Tags". Du kan navngive dine egne tags og give dem en farve.

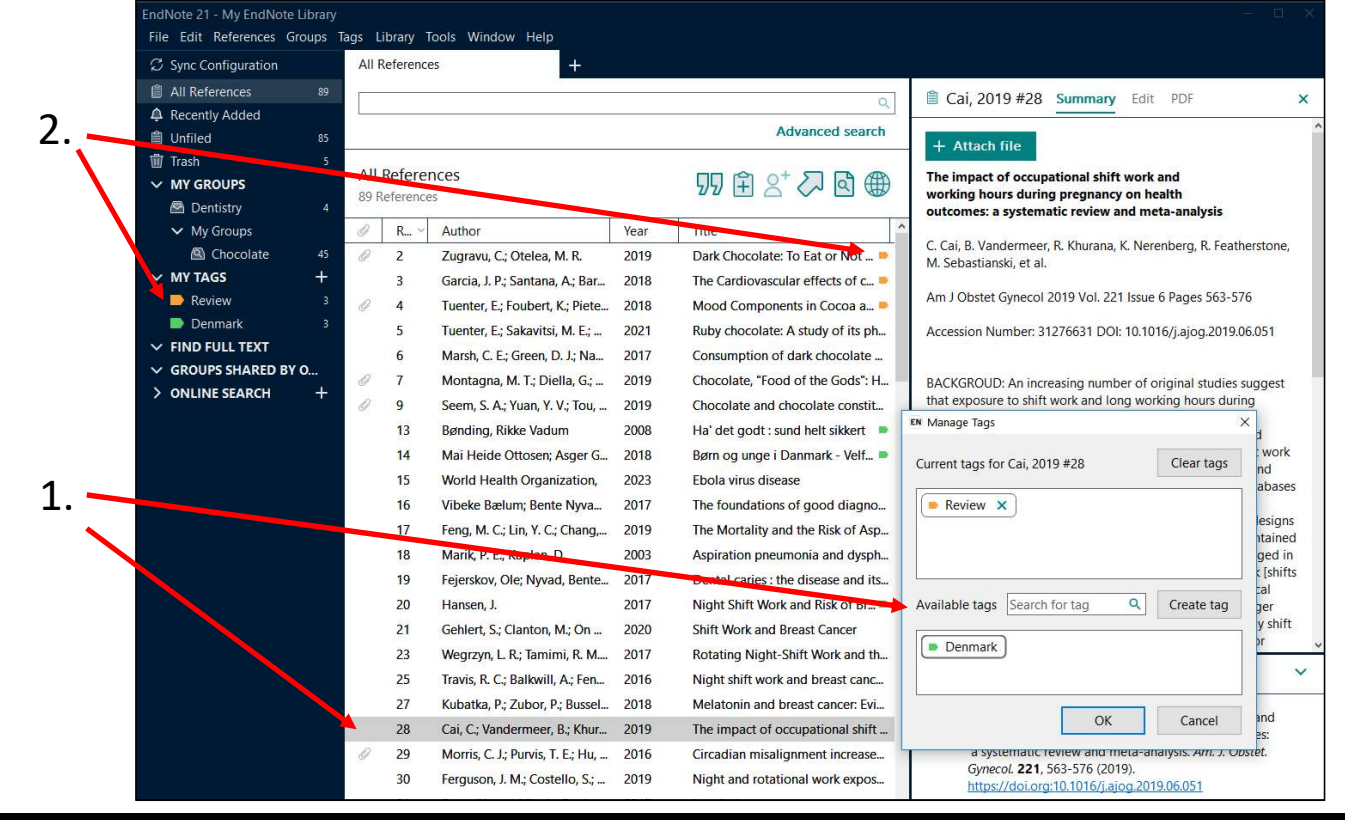

DET KGL. BIBLIOTEK

Ś

### Søg i dit Endnote bibliotek

- 1. Gå til Advanced search
- 2. Vælg det feldt du vil søge i f.eks. **PDF** eller PDF Notes
- 3. Resultatet vises

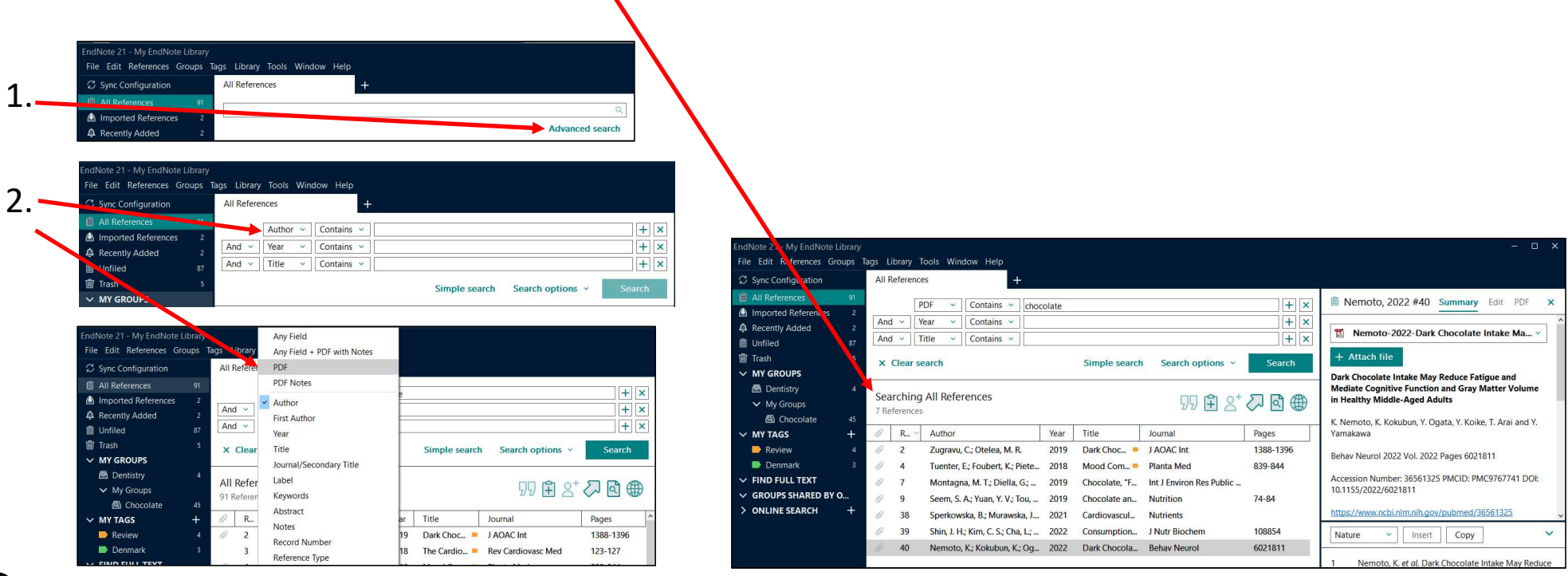

57

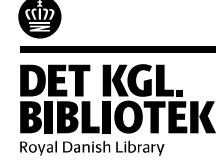

# Lav en selvstændig litteraturliste

Vælg din Output style under Tools > Output styles (hvis din style ikke er der, vælg Open style manager) Marker de referencer du ønsker på din litteraturliste i Endnote

#### Vælg References > Copy Formatted Reference

Åben et Word eller Libre Office dokument Tryk **Ctrl v** 

| Elle Edit References Groups       | Librar   | y <u>loois W</u> indo | w <u>H</u> elp |                                        |
|-----------------------------------|----------|-----------------------|----------------|----------------------------------------|
|                                   | sco      | liosis                |                |                                        |
| ${\mathcal S}$ Sync Configuration |          |                       |                |                                        |
| All References 3483               |          |                       |                |                                        |
| Imported References 4             |          |                       |                |                                        |
| A Recently Added 4                | SCO      | oliosis               |                |                                        |
| Unfiled 1523                      | 8 R      | eferences             |                |                                        |
| Trash 0                           | 201      |                       | Masa           | T'at -                                 |
| ✓ MY GROUPS                       | <i>.</i> | Author                | tear           | Inte                                   |
| ✓ My Groups                       |          | Bari, T. J.; Kar      |                | Readmission following complex spine    |
| Scoliosis 8                       |          | Bustillo, M. A        | 2020           | Scoliosis Correction with One Ventricl |
| 🖾 stomy 1942                      |          | Chen, Erdon           | 2019           | Characterizing Anesthetic Manageme     |
| 🖻 test 11                         |          |                       |                |                                        |
| ✓ FIND FULL TEXT                  | Ø        | Jiang, D.; Liu,       | 2019           | Correction of Scoliosis with Large The |
| ✓ GROUPS SHARED BY                |          | Klinge, P. M.;        | 2020           | Human tails: Interdisciplinary treatme |
| ✓ ONLINE SEARCH                   |          | Panagopoul            |                | Severe Neuromuscular Scoliosis Impli   |
| Library of Congress 0             | 1        | Pou Sucoitor          | 2010           | A Nonimpriso 2D Pody Scoppor and       |
| DISTA (EBSCO) 0                   |          | Koy, susmitaj         |                | A Noninvasive 3D Body Scanner and .    |
| PubMed (NLM) 0                    |          | Whyte, M. P.;         | 2019           | Hypophosphatemic osteosclerosis, hy    |
| Autor and                         |          |                       |                |                                        |

DET KGL. BIBLIOTEK Royal Danish Library 1. Bari TJ, Karstensen S, Sorensen MD, Gehrchen M, Street J, Dahl B. Readmission following complex spine surgery in a prospective cohort of 679 patients - 2-years follow up using the Spine AdVerse Event Severity (SAVES) system. Spine J. 2019.

2. Bustillo MA, Hussain I, Virk MS, Fu KM, Scharoun JH. Scoliosis Correction with One Ventricle: A Multispecialty Approach. World Neurosurgery. 2020;134:302-7.

 Chen E, Sites BD, Rubenberg LA. Characterizing Anesthetic Management and Perioperative Outcomes Associated with a Novel, Fusionless Scoliosis Surgery in Adolescents. AANA Journal. 2019;87(5):404-10.

 Jiang D, Liu Z, Yan H, Li J, Tseng C, Yuan Y, et al. Correction of Scoliosis with Large Thoracic Curves in Marfan Syndrome: Does the High-Density Pedicle Screw Construct Contribute to Better Surgical Outcomes. Med Sci Monit. 2019;25:9658-65.

 Klinge PM, Cho D, Taylor HO, Morrison CS, Birgfeld CB, Sullivan SR. Human tails: Interdisciplinary treatment for dorsal cutaneous appendages and associated spectrum of spinal dysraphism. Interdiscip Neurosurg Adv Tech Case Manage. 2020;19.

 Panagopoulos D, Apostolopoulou K, Themistocleous M. Severe Neuromuscular Scoliosis Implicated by Dysfunction of Intrathecal Baclofen Pump: Case Report and Review of the Literature. World Neurosurgery. 2020;134:390-5.

 Roy S, Grünwald ATD, Alves-Pinto A, Maier R, Cremers D, Pfeiffer D, et al. A Noninvasive 3D Body Scanner and Software Tool towards Analysis of Scoliosis. BioMed Research International. 2019:1-15.

 Whyte MP, Amalnath SD, McAlister WH, McKee MD, Veis DJ, Huskey M, et al. Hypophosphatemic osteosclerosis, hyperostosis, and enthesopathy associated with novel homozygous mutations of DMP1 encoding dentin matrix protein 1 and SPP1 encoding osteopontin: The first digenic SIBLING protein osteopathy? Bone. 2019:115190.

#### Tilføjelse af Term lister –aktivér forkortelser Man kan tilføje Term lister for bl.a. Journals, og på denne måde ændre fulde

tidsskriftstitler til standardiserede forkortede titler.

Først skal du downloade en zippet termliste fra:

https://clarivateanalytics.my.salesforce.com/sfc/p/#4100000101D5/a/4N000000a9G3/OPFEKOQoZ 4vJX2yqXRHkW4QQ1kpwfUD7qdQtxdeerKk

| ← → C ☆ a clarivateanalytics.my.salesforce.com/sfc/p/#4100000101D5/a/4N000000 | a9G3/OPFEKOQoZ4vJX2yqXRHkW4QQ1kpwfUD7qdQtxdeerKk | Anthropology               | Tekstdokument |
|-------------------------------------------------------------------------------|--------------------------------------------------|----------------------------|---------------|
| RM Fælles Links m AUH intranet                                                |                                                  | Archaeology                | Tekstdokument |
| 0684N00000JGKrrQAH                                                            | ل Download                                       | Astronomy and Astrophysics | Tekstdokument |
| —                                                                             |                                                  | BioScience                 | Tekstdokument |
|                                                                               |                                                  | Chemical                   | Tekstdokument |
|                                                                               |                                                  | Economics                  | Tekstdokument |
| Gem derefter den liste du s                                                   | skal bruge et                                    | Humanities                 | Tekstdokument |
| sted nå din computer                                                          |                                                  | Korean Medical Terms       | Tekstdokument |
| ed på din computer                                                            |                                                  | Law                        | Tekstdokument |
|                                                                               |                                                  | Medical                    | Tekstdokument |
|                                                                               |                                                  | Philosophy                 | Tekstdokument |
|                                                                               |                                                  | Physics                    | Tekstdokument |
|                                                                               |                                                  | Religion                   | Tekstdokument |
|                                                                               |                                                  | Zoological Records         | Tekstdokument |
| •                                                                             |                                                  |                            |               |
|                                                                               |                                                  |                            |               |

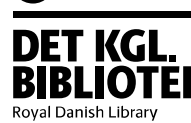

### Tilføjelse af Term lister –aktivér forkortelser

I Endnote:

```
1) Vælg 'Library' > 'Open Term Lists' > 'Journals Term
List'
```

2) Marker termer og vælg 'Delete Term' – for at slette gamle termer

Mere information på EndNote FAQ support.clarivate.com/...

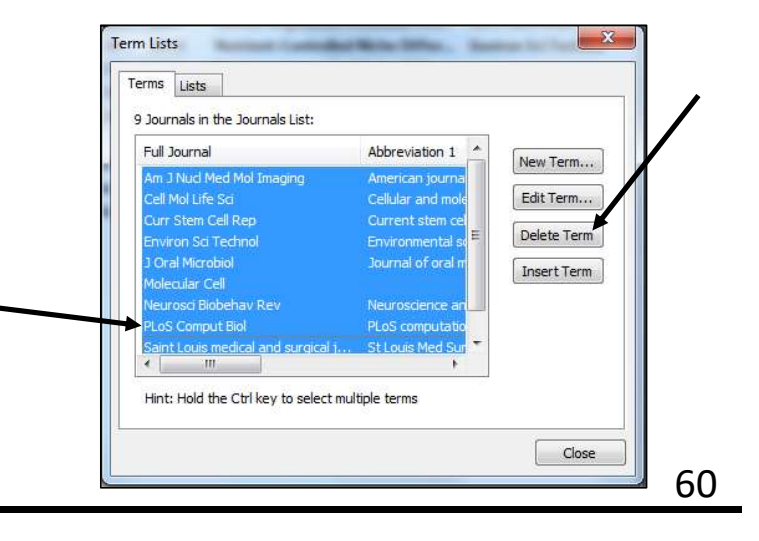

![](_page_59_Picture_6.jpeg)

### Tilføjelse af Term lister –aktiver forkortelser

3) Vælg 'Lists' > 'Journals' and 'Import List...'

Royal Danish Library

![](_page_60_Picture_2.jpeg)

# Importer referencer fra word dokument

Hvis du har et dokument, hvori en kollega har indsat referencer fra sit eget Endnote bibliotek, kan du importere disse referencer til din egen Endnote.

Endnote

**DET KGL** 

Royal Danish Library

<u>win</u>

![](_page_61_Picture_2.jpeg)

# Husk...

Luk altid både EndNote og tekstdokument inden du lukker din computer

sammen eller logger af.

Synkroniser til EndNote Online for backup – Vigtigt!

Et EndNote bibliotek består af en enl-fil and Data-folder. De skal være i

samme mappe.

| 퉬 My EndNote Library.Data | 03-01-2020 08:29 | Filmappe        |       |
|---------------------------|------------------|-----------------|-------|
| 🗒 My EndNote Library      | 03-01-2020 11:22 | EndNote Library | 38 KB |

![](_page_62_Picture_7.jpeg)

#### EndNote med word udenfor citrix

#### Log in på din Online Endnote: <u>https://access.clarivate.com/login?app=endnote</u>

| y References Collect Organiz                               | ze Format Match <b>Options</b> Dow | nloads             |                                                                                                    |
|------------------------------------------------------------|------------------------------------|--------------------|----------------------------------------------------------------------------------------------------|
| Quick Search                                               | All My References                  |                    |                                                                                                    |
| In All My References                                       | Show 10 per page 💙                 |                    | Page 1 of 3 Go                                                                                                    |
| Jenen                                                      | All Page Add to group              | Copy To Quick List | Delete                                                                                                    |
| My References                                              | Author                             | Year               | Title                                                                                                    |
| [Unfiled] (0)<br>Quick List (0)                            | Andrea, Gasparini                  | 2022               | Understanding Artificial Intelligence in Research Libraries: An Extensive Literature Review<br>LIBER quarterly                                                                         |
| Trash (15) Empty<br>▼ My Groups<br>Ai (0)                  |                                    |                    | Added to Library: 22 Nov 2022 Last Updated: 22 Nov 2022<br>Online Link+ Go to URL                                                                                                    |
| Ai (22)<br>New Group (0)<br>New Group (0)<br>New Group (0) | Andrew Cox                         | 2021               | The impact of AI, Machine Learning, Automation and Robotics on Information Professions<br>Added to Library: 22 Nov 2022 Last Updated: 23 Nov 2022<br>Online Linke- Go to URL           |
| Groups Shared by Others<br>Ai (18)                         | Arguello, Jaime                    | 2017               | Aggregated Search<br>Foundations and Trends® in Information Retrieval<br>Added to Library: 22 Nov 2022 Last Updated: 22 Nov 2022                                                       |
|                                                            | Arno, Anneliese                    | 2022               | Accuracy and Efficiency of Machine Learning-Assisted Risk-of-Bias Assessments in "Real-World<br>Annals of internal medicine<br>Added to Library: 22 Nov 2022 Last Updated: 22 Nov 2022 |
|                                                            | C Dakke Abiasil                    | 2020               | Even day Coordinate Beaulte of an Observational Chudu and Applications for Teaching Mearithm                                                                                           |

![](_page_63_Picture_3.jpeg)

### Endnote online – hent referencer

Se hvordan du henter filer fra de forskellige databaser på ovenstående slides og derefter :

![](_page_64_Picture_2.jpeg)

### Endnote Online – indsæt referencer

Download plug- in til Word:

#### Vælg > Format > Cite While You Write Plug-in Download den version du ønsker

![](_page_65_Picture_3.jpeg)

![](_page_65_Picture_4.jpeg)

### Endnote Online – indsæt referencer

Vælg Endnote fanen i Word Preferences: Vælg Application og Endnote Online

Udfyld email og password Tryk OK

Tryk Insert Citation og søg din reference frem

**DET KGL** 

Royal Danish Librar

![](_page_66_Picture_4.jpeg)

| Select the Cite While | You Write application |   |
|-----------------------|-----------------------|---|
| Application: End      | lote online           | ~ |
| Enter Your EndNote    | Online Subscription   | _ |
| https://my.endn       | ote.com               |   |
| E-mail Address:       | anvm@kb.dk            |   |
| Password:             | •••••                 |   |
|                       |                       |   |

## **Training and Support**

**Tutorials** and **Guides** kan finds på <u>youtube.com/user/EndNoteTraining</u> and <u>clarivate.libguides.com/endnote\_training/users/enx9</u>.

The Little EndNote How-To Book X9 <u>clarivate.libguides.com/ld.php?content\_id=42104347</u>

**EndNote Support** <u>support.clarivate.com/Endnote/</u>

#### **EndNote at AU Library**

library.au.dk/faciliteter/referencevaerktoejer/endnote/

![](_page_67_Picture_6.jpeg)

# AU Library, Sundhedsvidenskab

Vennelyst Boulevard 4 Tlf: 2265 0073 web <u>library.au.dk/sundhedsvidenskab/</u>

![](_page_68_Picture_2.jpeg)

AUH Skejby Tlf: 2265 0073 https://library.au.dk/biblioteker/sundhedsvidenskab/biblioteksservice-auh/ auh.aul@kb.dk

![](_page_68_Picture_4.jpeg)